Computer Assisted Pre-coordination Resource And Database system

A Guide for Public Safety Regional Planning Committees

Administering 700 MHz Spectrum

And

**Prospective Licensees for Filing Frequency Applications** 

## Users Guide – 700 MHz Version 2.3

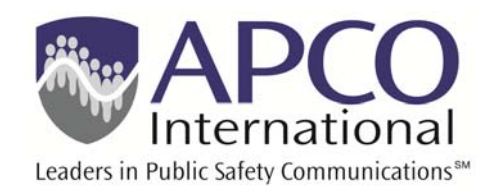

Developed by **TEQ Services, Inc.** 

Revised by the Association of Public Safety Communications Officials, International, Inc. Steve J. Makky, Sr APCO-AFC Staff Engineer

Revised: November 26, 2013

This Page is Intentionally Blank

### CAPRAD Computer Assisted Pre-coordination Resource And Database System User's Guide

### **DOCUMENT REVISION RECORD**

### **ORIGINAL January 2, 2002**

| Revision             | Pages Removed                  | Pages Inserted |
|----------------------|--------------------------------|----------------|
|                      |                                |                |
| ORIGINAL             |                                |                |
| v1.1 May 15, 2002    | Complete rewrite section 3     |                |
| v1.2 Sept. 9, 2002   | Misc. changes, PRC proxy added |                |
| v1.3 Dec. 10, 2003   | Misc. changes, screen updates  |                |
| v1.4 Oct. 15, 2004   | Misc. changes, screen updates  |                |
| v1.5 July 15, 2007   | Rework, screen updates         |                |
| v2.0 May 31, 2011    | Rework, update text, screen    |                |
|                      | updates                        |                |
| v2.1 June, 2011      | Incorporate red-penciled       |                |
|                      | comments from L3               |                |
| v2.2 September, 2011 | Rework quiz material           |                |
| v2.3 October, 2011   | Incorporate feedback solicited |                |
|                      | from stakeholders, quizzes,    |                |
|                      | exams, exercises, and step-by- |                |
|                      | step visuals                   |                |
| v2.3 May, 2012       | Revised text and minor         |                |
|                      | formatting changes             |                |

### TABLE OF CONTENTS

| 1.0 | INTF | RODUCTION                             | 1  |
|-----|------|---------------------------------------|----|
|     | 1.1  | Purpose and Scope of Document         | 1  |
|     | 1.2  | CAPRAD System Overview                | 1  |
|     | 1.3  | Document Overview                     | 2  |
| 2.0 | CAP  | RAD SYSTEM ACCESS                     | 3  |
|     | 2.1  | Accessing the CAPRAD System           | 3  |
|     | Quiz | #1: CAPRAD System Access              | 5  |
|     | 2.2  | CAPRAD System Requirements            | 6  |
|     | 2.3  | Users' Roles in CAPRAD 700 MHz        | 7  |
|     | 2.4  | Prior to First Log-in                 | 7  |
|     | 2.5  | Log-in                                | 8  |
|     | 2.6  | Once Authenticated (logged-in)        | 9  |
|     | Quiz | #2: Logging into the CAPRAD System    | 12 |
| 3.0 | REG  | IONAL PLANNING                        | 13 |
|     | 3.1  | Introduction                          | 13 |
|     | 3.2  | Areas and Maps                        | 16 |
|     | 3.3  | <b>Regional Planning Data Options</b> | 17 |
|     |      | 3.3.1 Channel Allotments              | 18 |
|     |      | 3.3.2 Licenses                        | 18 |
|     |      | 3.3.3 Sites                           | 19 |
|     |      | 3.3.4 TV Station Data                 | 21 |
|     |      | 3.3.5 Admin Info                      | 22 |
|     | 3.4  | Regional Plan Options                 | 23 |
|     |      | 3.4.1 Regional Plan Status            | 23 |

|     |        | 3.4.2     | Regional Plan Comments          | 25 |
|-----|--------|-----------|---------------------------------|----|
|     |        | 3.4.3     | Plan Spectrum                   | 26 |
|     |        | 3.4.4     | Regional Plan Reports           | 29 |
|     | 3.5    | Regior    | nal Planning Documents          | 31 |
|     | 3.6    | Resou     | rces                            | 33 |
|     | 3.7    | Mappi     | ing                             | 33 |
|     |        | 3.7.1     | Description                     | 34 |
|     | Chapt  | er 3 Exe  | ercise                          | 35 |
|     | Quiz # | #3: Regio | onal Planning                   | 35 |
| 4.0 | APPL   | ICATIC    | DNS                             | 36 |
|     | 4.1    | Introd    | luction                         | 36 |
|     | 4.2    | Main I    | Menu Options                    | 37 |
|     | 4.3    | Areas     | and Maps                        | 38 |
|     | 4.4    | Select    | Actions                         | 40 |
|     |        | 4.4.1     | New Application                 | 40 |
|     |        | 4.4.2     | List Application                | 42 |
|     |        | 4.4.3     | Channel Finder                  | 44 |
|     | 4.5    | Selecte   | ed Application Options          | 46 |
|     |        | 4.5.1     | Form Selection                  | 46 |
|     |        | 4.5.2     | Assign Coordinator              | 51 |
|     |        | 4.5.3     | Application Co-Owners           | 52 |
|     |        | 4.5.4     | Application Comments            | 54 |
|     |        | 4.5.5     | Application Attachments         | 55 |
|     |        | 4.5.6     | Selected Application Validation | 56 |
|     |        | 4.5.7     | Selected Application Status     | 57 |
|     | Quiz # | 4: Appl   | lications                       | 61 |

#### ACKNOWLEDGEMENTS

This document contains information from several sources, all of whose help is gratefully acknowledged.

If you desire further information concerning the CAPRAD system or the material contained in this document, you may contact the offices listed below:

TEQ Services, Inc. 12200 E. Briarwood Ave. Ste. 270 Centennial, CO 80112; Telephone (303) 790-7765; Fax (303) 799-9171; Email: CapradAdmin@teq-services.com

APCO AFC, 351 N Williamson Blvd., Daytona Beach, FL 32114; Telephone (386) 322-2500; Fax (386) 322-2502; Email: afc@apcointl.org

This Page is Intentionally Blank

#### 1.0 CAPRAD SYSTEM INTRODUCTION

#### **1.1 Purpose and Scope**

The CAPRAD User Guide was written to assist 700 MHz RPCs in formulating and disseminating their regional plans, allocating 700 MHz public safety spectrum, and applying for 700 MHz frequencies using the FCC 601 form.

The User Guide is divided into four sections:

Section 1: Introduction and System overview.

**Section 2:** System Access – How to access the system; computer hardware and software requirements; and detailed instructions on how to use the system; general guidance for getting started using the system.

**Section 3:** Regional Plans – Information on the formulation and dissemination of regional plans; step-bystep procedures; specific guidance on the functions used to allocate spectrum; general guidance for preparing the regional planning narrative; viewing and downloading channel allotments; entering comments and setting status flags to monitor progress.

**Section 4:** Frequency Applications – The process to prepare an application for licensing frequencies using the FCC 601 form; completing the appropriate schedules in the form, assigning a frequency coordinator; choosing a frequency; when and why to assign co-owners of applications; and how to monitor the application and change application status.

#### 1.2 CAPRAD System Overview

Spectrum management and access to spectrum by eligible government entities is the purpose of the CAPRAD system. It is a nationwide database for public safety professionals to coordinate the application and licensing of frequencies in the 700 MHz band. Spectrum is a limited resource; therefore, coordination and cooperation among eligible entities in assigning spectrum is essential for public safety.

CAPRAD has three primary functions:

- Pre-allocation of spectrum by region,
- Interactive process to apply for and coordinate frequencies, and
- Administration and reporting (special access is required for administrative functions and is covered in a separate operations guide).

The system administrator assigns different levels access to the user based on their role and need to use the system, and data contained in the system. These roles are covered in detail in Section 2.2.

The pages displayed in CAPRAD are dynamically created, and information is contained in a relational database management system, backed up by redundant fail-safe hardware and software.

The on-line help screens and frequently asked questions (FAQ) feature should answer most questions encountered by the user. Both manual and context-sensitive help screens are available on-line in a comprehensive reference. Users may also send their questions via email to: carterb@apcointl.org.

1

LESSON OBJECTIVES: The objective of this section is for each participant to:

- 1. Become acquainted with the CAPRAD system
- 2. Determine minimum software, hardware, and connectivity requirements necessary to access CAPRAD
- 3. Learn how to access and log into the CAPRAD system

The **Symbol** represents step-by-step pictorial guidance in accomplishing a task.

#### 2.0 CAPRAD SYSTEM ACCESS

CAPRAD is accessed via the Internet and is open to the public. Visitors to the CAPRAD site may view allotments or approved applications, but are not permitted to modify information. Only registered authorized users may enter and modify information in the system. There is currently no on-line registration of users.

# Registration must be requested through the Regional Planning Committee, and authorized through the CAPRAD administrator.

#### 2.1 Accessing the CAPRAD System

The CAPRAD home page is located at : http://caprad.org

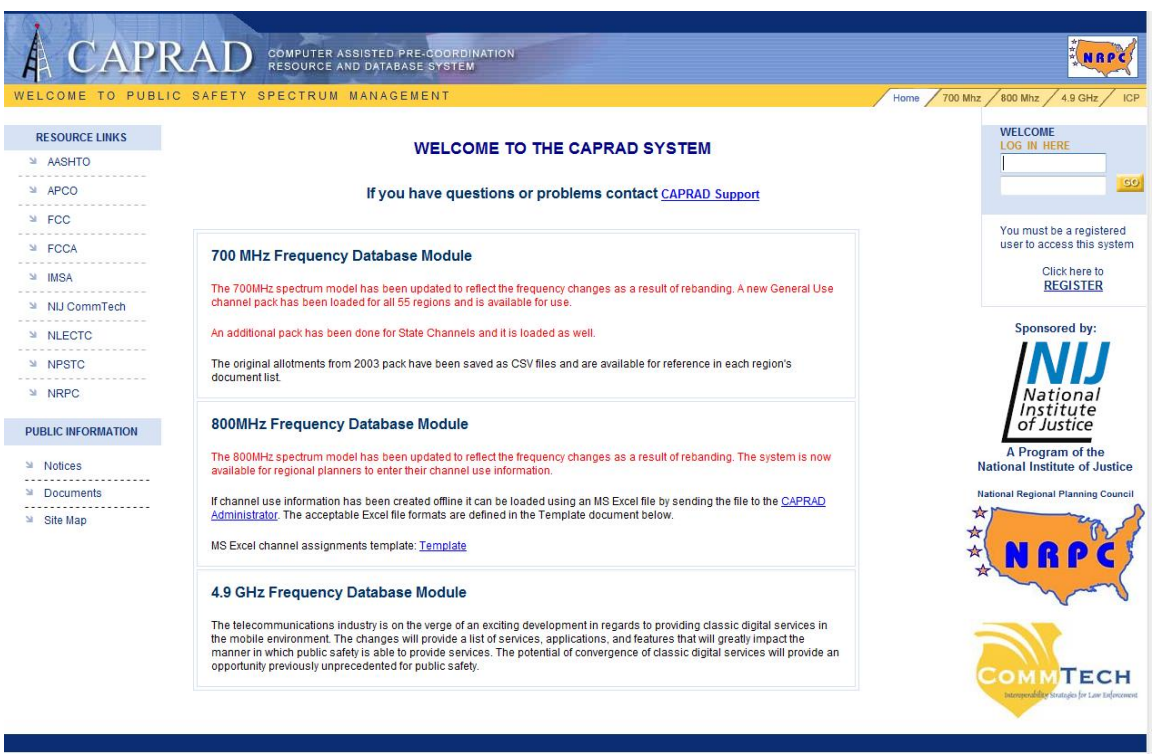

#### Figure 2-1 CAPRAD Home Page

Tabs located in the upper right of the CAPRAD home page provide access to the information supported in CAPRAD: Home page, 700 MHz, 800 MHz, 4.9 GHz, and ICP. Resource Links and Public Information

is found in the left hand menus. Visitors may access news, general information on the frequency allotments, and other information by selecting a tab for 700 MHz or 800 MHz. A Visitors link appears in the upper right page. Visitors may view Regional Plans and other information by clicking the Visitors link and continue to access the Regional Plans. The top status bar indicates you are logged in as a Visitor. CAPRAD also contains links to the National Regional Planning Council (NRPC), the National Institute of Justice (NIJ), and NIJ's Communications Technology (CommTech) program.

A valid user log-on (user ID and password) are required to access any other system resources. The CAPRAD system administrator is the sole person in charge of assigning user IDs and passwords. To qualify for a user account the requester must be a public safety professional, or a vendor supporting the public safety government sector with an established need to participate in the frequency allocation process. The CAPRAD system administrator will assign a user ID and password that is mutually agreeable.

The user ID is an alphanumeric string, which has at least 6 characters long and no more than 12 characters long. Users are permitted to choose their own user IDs, but they must be unique among all users of the system. Once a user ID is granted, the administrator will provide the new user a one-time-use password. Once it is entered, *the user will be prompted to create a new password*. If a user forgets their password a new one-time-use password can be requested, and the process must be repeated.

Valid passwords for CAPRAD must follow the following rules:

| 1) Minimum of 6 characters and a maximum of 10 characters, and                 |
|--------------------------------------------------------------------------------|
| 2) Contain at least one character from three of the following four categories: |
| a) Small letters: abcdefghijklmnopqrstuvwxyz                                   |
| b) Capital letters: ABCDEFGHIJKLMNOPQRSTUVWXYZ                                 |
| c) Numbers: 0123456789                                                         |
| d) Special characters: $!\#\%\&* -+$                                           |
|                                                                                |
| Samples of valid passwords: aBc132                                             |
| Iwas#1                                                                         |
| 1+2Is3                                                                         |
| Samples of <i>invalid</i> passwords: abc123 (only 2 categories)                |
| Iam#1 (too short)                                                              |
| 1+2=3 (too short, only 2 categories, invalid character = )                     |
| Table 2-1                                                                      |
| Valid Passwords                                                                |

## Quiz #1: CAPRAD System Access

- To access the CAPRAD system which of the following is needed? (check all that apply)
   □ A computer equipped with a recent web browser
  - $\Box$  Internet access
  - □ Registration with the CAPRAD administrator
  - □ An LTE aircard or GigE access
- 2) To access the CAPRAD system at any level higher than a visitor, the requestor must:
  - a. Contact the CAPRAD system administrator for a login and password
  - b. Register into the CAPRAD system using the register hyperlink
  - c. No level supersedes the visitor level
  - d. Receive authorization from the chair of the applicable Regional Planning Committee
- 3) A password issued by the CAPRAD system administrator:
  - a. May only be used once and must be changed by the user
  - b. May not be changed
  - c. Can be retrieved through the lost password hyperlink
  - d. Requires authorization from the chair of the applicable Regional Planning Committee
- 4) Passwords must contain:
  - a. Values which translate to predetermined hexadecimal character strings
  - b. The date on which the password was requested
  - c. The FCC assigned number of the applicable Regional Planning Committee
  - d. Six to ten characters with at least one character from three of four categories
- 5) Visitors should expect to access:
  - a. Public and general information
  - b. Data entry screens
  - c. Electronic batch files ready to be transmitted to the FCC
  - d. Nothing. Higher levels are required to access any data

Discuss your answers with the instructor and group.

#### **2.2 CAPRAD System Requirements**

CAPRAD was designed to HTML 4.0 standards. Any browser HTML 4.0 compliant is adequate. For best results, it is suggested that users run either Microsoft Internet Explorer (IE) 6.0 or above, Firefox, or Chrome. A PC with screen resolution of 1024 x 768 is recommended. CAPRAD is set to use the default display fonts associated with the browser. Some users may experience unwanted line wrap on menus and screen displays. This does not affect the performance of the system. CAPRAD is configured for best viewing with a Times New Roman variable font (pitch 12) and a Courier New fixed font (pitch 10).

Adobe Acrobat Reader version 6.0 or higher is required to view regional plans. To download and install a current version, simply click on the Adobe Acrobat icon on the region selection home page.

Users authorized to perform regional planning for channel allotment will require additional software. Microsoft Word and Microsoft Excel, or similar programs are recommended. Open Office is free and supports the Microsoft Office formats. A word processor is useful for creating and publishing the regional plan narrative. A spreadsheet is useful for formatting the channel allotment information and easier to import and export data across a wide variety of applications. This is covered in more detail in Section 3.0.

#### **User System Checklist**

- Personal computer with current single-user, operating system, such as Microsoft Windows, Apple OS X, or most mainstream Linux distributions with GUI environments.
- Dial-up Modem (33 kbps or greater), Network Interface Controller, Wi-Fi, or aircard with corresponding connectivity to an Internet Service Provider.
- World Wide Web Consortium (W3C) recommended HTML 4.0, or more recent, web browser, such as Microsoft Internet Explorer (MSIE 6.0 or more recent), Mozilla Firefox, Opera, Google Chrome, Apple Safari, or other compliant browser application.
- Adobe Acrobat Reader v. 6.0 or more recent Portable Document File (PDF) reader application.
- $\square$  Optimally a 1024x768 display.

# Table 2-2Recommended User System Configurations

#### 2.3 User Roles in CAPRAD 700 MHz

The user role determines the user privileges to access and modify information within the 700 MHz section. The user role is assigned when a user ID is issued. The menus displayed and CAPRAD functions depend on the user role. It is important for users to have a basic understanding of these roles. The following table summarizes user roles, information areas, and privileges.

| User Role                   | Information Area                     | Privileges                                |
|-----------------------------|--------------------------------------|-------------------------------------------|
| Regional Planning Committee | Regional Plan                        | Full rights to enter/ modify/ upload; set |
| Manager                     | _                                    | status; comment on plans of other         |
|                             |                                      | regions.                                  |
|                             |                                      |                                           |
|                             | <ul> <li>FCC Applications</li> </ul> | Review any; approve those in region if    |
|                             |                                      | set as "always review" or those outside   |
|                             |                                      | of allotments. Modify as necessary.       |
| Regional Planning Committee | Regional Plan                        | Full rights to review, enter/ modify;     |
| Planner                     |                                      | comment on plans of other regions.        |
|                             |                                      |                                           |
|                             |                                      | Review any; Approve as assigned.          |
|                             | FCC Applications                     |                                           |
| Regional Planning Committee | Regional Plan                        | Review all plans.                         |
| Associate                   |                                      |                                           |
|                             | FCC Applications                     | Review any; Approve as assigned.          |
| Frequency Coordinator       | Regional Plan                        | Review all plans.                         |
|                             |                                      |                                           |
|                             | FCC Applications                     | Review any; modify those assigned         |
|                             |                                      | through coordination efforts.             |
| Applicant                   | Regional Plan                        | Review all plans.                         |
|                             |                                      |                                           |
|                             | FCC Applications                     | Enter; modify those originated/ co-       |
|                             |                                      | owned.                                    |
| Visitor                     | Regional Plan                        | Review all plans.                         |

#### Table 2-2 User Roles

#### 2.4 Prior to First Log-In

CAPRAD references regional areas created by the Federal Communications Commission (FCC) to coordinate the efficient apportionment of spectrum within the regional area. The regional concept was first used for allocating 800 MHz spectrum (NPSPAC Plans). This allowed Regional Planning Committees to formalize and establish local governance practices to serve the spectrum needs of the regional area. The FCC affirmed the validity of the regional planning process in the700 MHz spectrum allocation to Public Safety.

The CAPRAD user is encouraged to become familiar with the Regional Planning Committee (RPC) and the FCC application process prior to first logging in. The RPC exists to support spectrum resource

management on behalf of the region, adhere to FCC Rules and Regulations, promote good radio system engineering and design practices, and ensure frequency availability to public safety agencies.

The National Regional Planning Council (NRPC) is made up of representatives from all the RPCs and provides support for RPC related issues. The NRPC Executive Committee has four District Directors to assist with RPC issues and mediation support for issues that may be more difficult to resolve. Information about the NRPC is available by clicking the NRPC icon in the upper right corner of the screen, or the NRPC link on the left side of the screen.

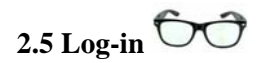

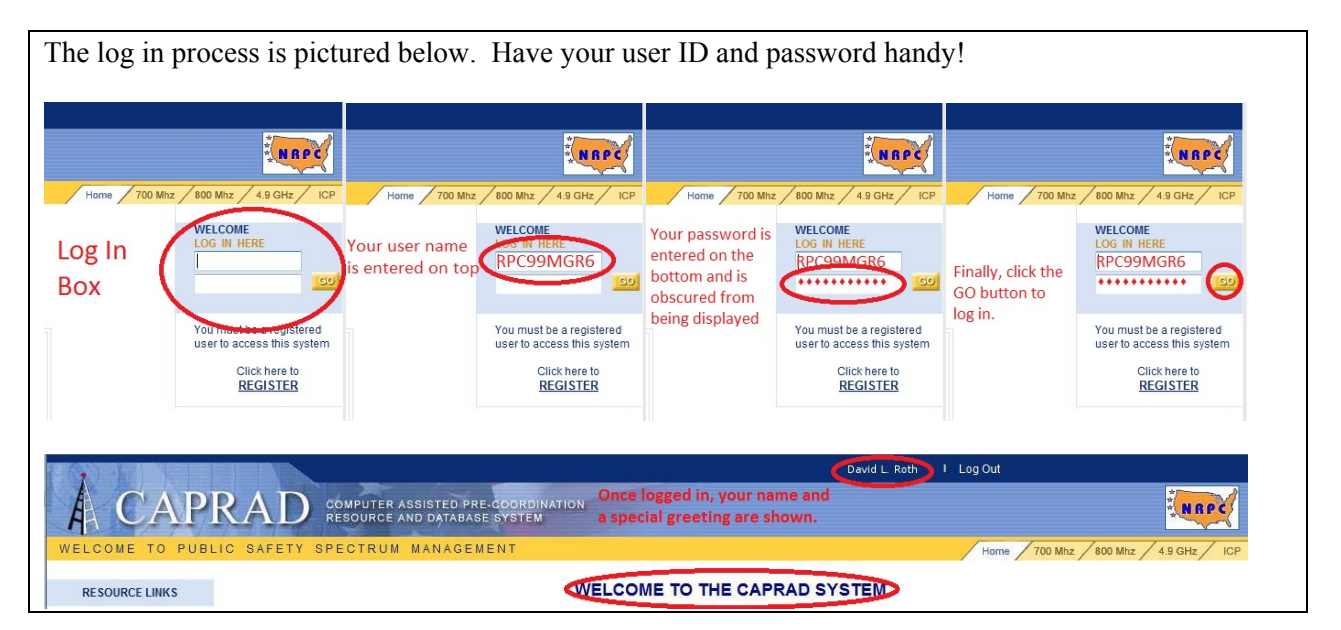

#### 2.6 Once Authenticated (logged-in)

Once the user has logged in, the user selects the 700 MHz tab (Figure 2-2) to access CAPRAD 700 MHz features.

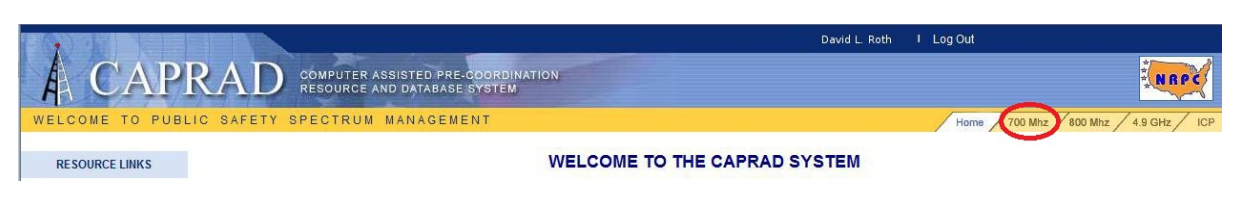

Figure 2-2 700 MHz Log-In

When logged in to the 700 MHz portion of CAPRAD, select a region by clicking on a location from the national map (figure 2.3). A Region may follow state boundaries, or be divided within a state, or a region may represent certain multi-state metropolitan areas. All regions have the full block of 700 MHz spectrum to allocate as meets the region's needs. Since regions adjoin other regions, conflicts in spectrum usage may occur near regional borders. For example, Region 7 (Colorado) is adjacent to eight other regions (including Region 52). The spectrum allocations of Region 7 may affect several nearby regions, and vice versa. One region can cause a ripple effect throughout the country. Region 8 in the Northeast is an example with a high anticipated need for frequencies, and with a high number of adjoining regions.

If you are not sure which region is yours, select a region near your geographic location. A map of that region will be displayed. Then, verify that your area (usually your county) appears on the map of the region. If necessary, repeat the process on the adjacent regions until you find the correct region.

Note: Region 99 is fictional created for demonstration purposes.

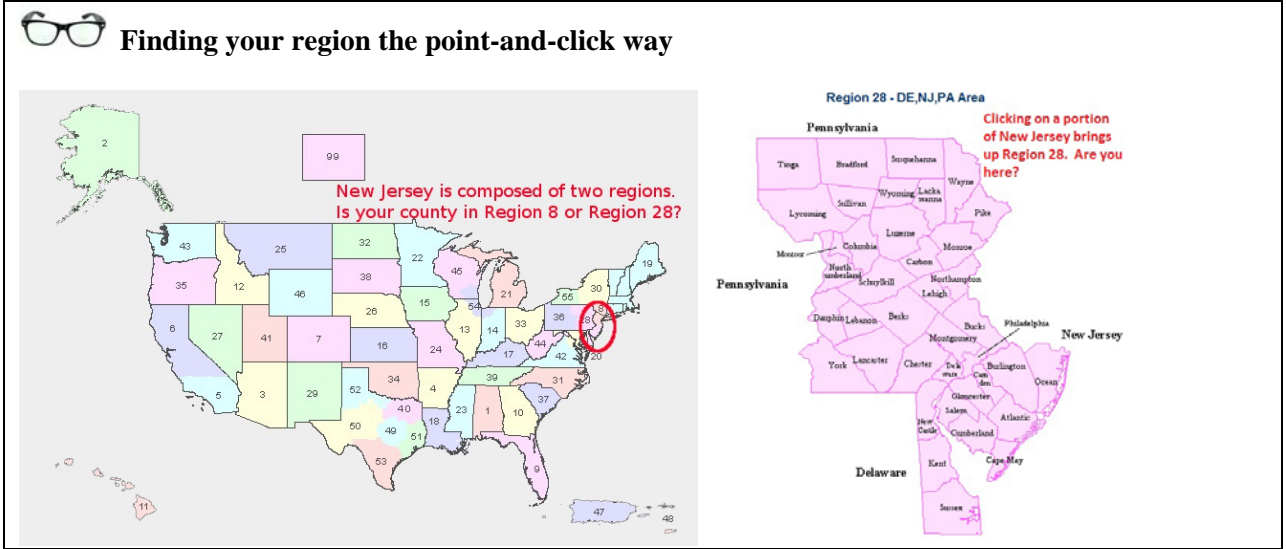

Note that there are several basic options available at this high-level view. Users may select Planning or Applications. A user may also choose Logout, which will close the session. To return to the application, the user must log in again.

| <b>Basic Options for the User</b>                                         |                                               |     |
|---------------------------------------------------------------------------|-----------------------------------------------|-----|
|                                                                           | (Prod) (103) Genghis Khan I Log Out FAQ I Hel | p   |
| CAPRAD COMPUTER ASSISTED PRE-COORDINATION<br>RESOURCE AND DATABASE SYSTEM | User Options                                  | X   |
| 700 MHz Public Safety Spectrum                                            | Home 700 Mhz 800 Mhz 4.9 GHz                  | ICP |
| 😰 🧕 REGION 8 : New York - Metropolitan                                    | SELECT AREA: -ENTIRE REGION-                  |     |
| NEWREDION                                                                 | Region 8 - New York - Metropolitan            |     |

Help screens are available by clicking the link in the upper right. Information about the current screen view is displayed. (See Figure 2-3).

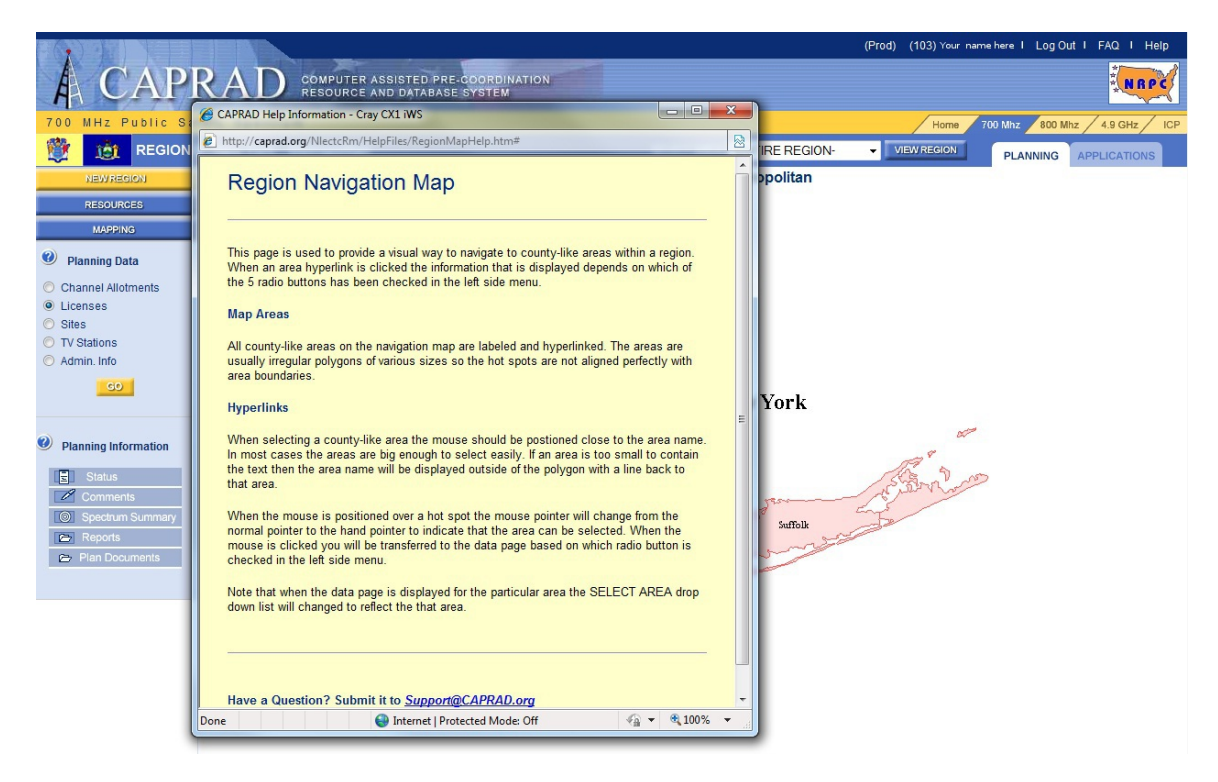

Figure 2-3 Help Screen

While logged on to CAPRAD the user ID or user name appears in the upper right. CAPRAD maintains profiles for each user (See Figure 2-4). Fields that can be changed by the user or system administrator are shown. After making the desired changes click the SAVE button to accept the changes.

|                    |                                                          |                                   |                  | Yo                     | our Name Here I | Log Out I FA   | Q I Help    |
|--------------------|----------------------------------------------------------|-----------------------------------|------------------|------------------------|-----------------|----------------|-------------|
| A CAPI             | RAD COMPUTER ASSISTED PRE-CC<br>RESOURCE AND DATABASE SY | ORDINATION<br>STEM                |                  |                        |                 |                | NRPC        |
| WELCOME TO PUBLIC  | SAFETY SPECTRUM MANAGEMENT                               |                                   |                  | Ho                     | me 700 Mhz      | / 800 Mhz / 4. | 9 GHz / ICP |
| RESOURCE LINKS     |                                                          | User Pro                          | file Information |                        |                 |                |             |
| ≥ AASHTO           |                                                          |                                   |                  |                        |                 |                |             |
| MAPCO              | UserId1:                                                 | RPC99MGR1                         | Address1:        | 351 N Williamson Blvd. |                 |                |             |
| ₩ FCC              | Password:                                                | •••••                             | Address2:        |                        |                 |                |             |
| > FCCA             | Name:                                                    | Your Name Here                    | City:            | Daytona Beach          |                 |                |             |
| ASMI K             | Role:                                                    | RPC Manager                       | State:           | EL Zip Code: 09344     |                 |                |             |
| N NULCommTach      | Title:                                                   |                                   | Phone<br>Number: | 711.555.1000           |                 |                |             |
|                    | Organization                                             | Your Organization's Name          | Fax              | 711.555.1234           |                 |                |             |
| S NLECTC           | organization                                             |                                   | Number:          |                        |                 |                |             |
| MPSTC              | Email:                                                   | NameY@apcointl.org                | logins:          | 52                     |                 |                |             |
| >> NRPC            | You have Ma                                              | nager authority for Region 99     |                  |                        |                 |                |             |
| PUBLIC INFORMATION | You can View<br>You can also                             | v planning information in any reg | ion              |                        |                 |                |             |
| ≌ Notices          |                                                          | create Appreations                |                  |                        |                 |                |             |
| ≌ Documents        |                                                          |                                   |                  |                        |                 |                |             |
| ≌ Site Map         |                                                          | Save your                         | changes Done     | a                      |                 |                |             |
|                    |                                                          |                                   |                  |                        | Contacts I      | Log Out I FA   | Q I Help    |

Figure 2-4 User Profile Information

In the event a user forgets their password, a request can be sent to the CAPRAD administrator to reset the password. The user must answer a validation question to verify it matches the information in the database.

When the password is changed, the user will be prompted for the new password. The user will need to log in again with the new password, and then may continue their work.

## Quiz #2: CAPRAD System Access

- 1) The basic roles in the CAPRAD System are
  - a. Engineering/technical, administration, responder, civilian
  - b. Legal authorities, fiscal resources, research, technical information and services, and specialized personnel
  - c. Production, training, and billing
  - d. Regional Planning Committee manager, Regional Planning Committee planner, Regional Planning Committee associate, Frequency coordinator, Applicant, and Visitor
- 2) To log in, the user
  - a. Selects the proper RPC on the map
  - b. Enters user name and password in the "LOG IN HERE" box
  - c. Is required to coordinate with the Regional Planning Committee
  - d. Must first drop to DOS and run the login.bat macro found on the C drive
- 3) If the user does not know what region he or she is in, he or she may
  - a. Consult with the agency GIS department, who most assuredly maintains an up-to-date region overlay in the computer system
  - b. Examines the first two digits of his or her postal ZIP code
  - c. Determine the FIPS code for the region of interest
  - d. Point-and-click on the map to drill into the county-like area of interest
- 4) User options are found
  - a. In the User Options screen
  - b. On the upper right of the display surrounding the NRPC logo
  - c. By pointing and clicking on the map
  - d. User options are hard-coded and cannot be changed
- 5) Which hardware is required to access the CAPRAD system? (check all that apply)
  - □ Personal computer with a single-user, multi-tasking operating system
  - □ Modem, NIC, Wi-Fi, or aircard with corresponding Internet connectivity
  - □ A W3C compliant web browser
  - □ Adobe Acrobat Reader

LESSON OBJECTIVES: The objective of this lesson is for each participant to

- 1. Develop a basic understanding of CAPRAD's capabilities in assisting the 700 MHz RPC
- 2. Become familiar with navigating through CAPRAD's 700 MHz features.

#### **3.0 REGIONAL PLANNING**

#### **3.1 Introduction**

CAPRAD displays a pre-allotment of public safety 700 MHz frequencies. Regions are able to coordinate their proposed use of the frequencies prior to the frequencies being assigned. The goal in the preallotment of frequencies is that all public safety jurisdictions have fair and equitable access to spectrum, and potentially achieve better co-channel utilization. This is also intended to minimize the potential conflicts from "first-come first-serve" frequency assignments.

The pre-allocation of 800 MHz spectrum by usage area was attempted in the NPSPAC plans. This national effort in the 800 MHz NPSPAC regions demonstrated that proper planning and cooperation is needed to ensure the availability of spectrum resources in densely populated regions could be optimized by pre-allocating the resource. This maximizes co-channel utilization while limiting interference from known sources such as adjacent channels.

When a user selects a region of interest, a map of the region will be displayed and the menu options in the left side bar will change. Figure 3-1 displays what would appear if you selected Region 99.

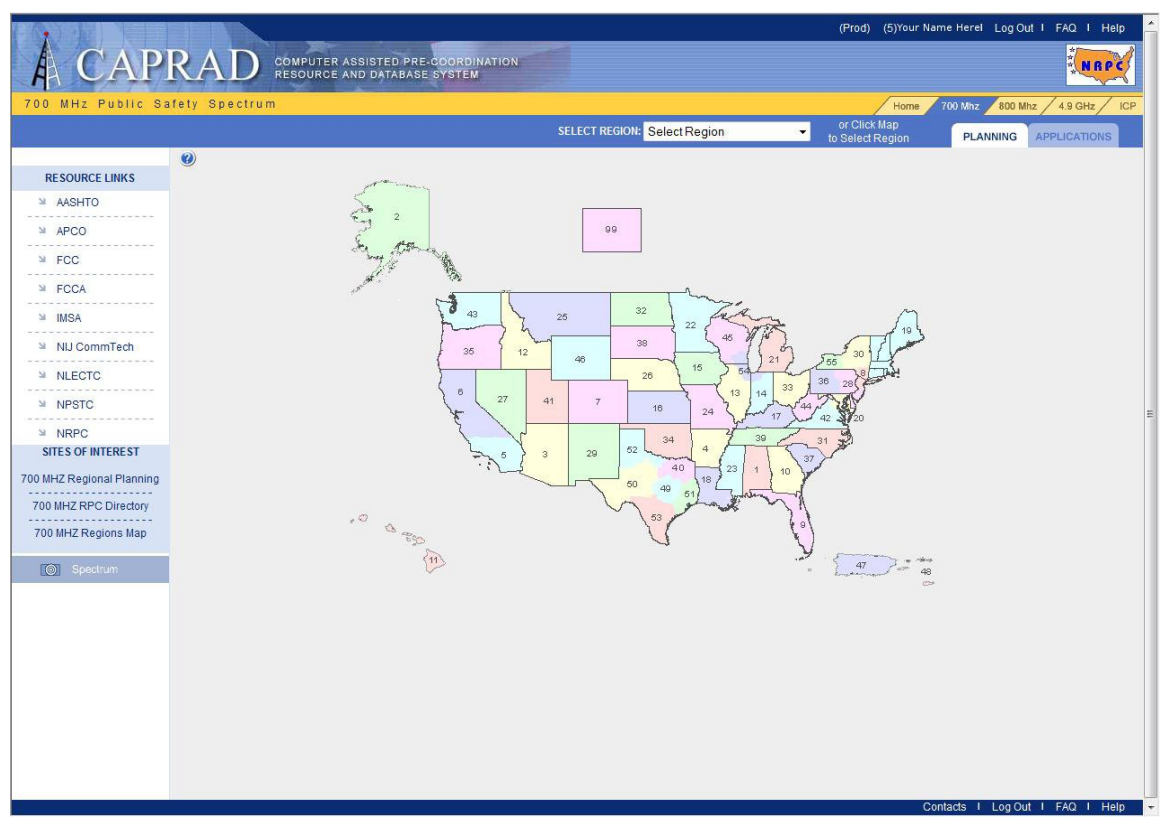

Figure 3-1 Regional Planning Display

CAPRAD system options appear at the top of the information display area and in the sidebar menu to the left. Table 3-1 describes the functions associated with the main menu options at the top of the display area. These menu options are general in nature and can be accessed any time, independent of the information being displayed in the information window.

| Menus          | Description                                                | More Info in: |
|----------------|------------------------------------------------------------|---------------|
| Regional Plans | Display a PDF file of Section 3 of the User's Guide in the |               |
|                | information frame. Requires Adobe Acrobat Reader.          |               |
| User Name      | Your user name enables user related information to be      | Section 2.5   |
|                | edited.                                                    |               |
| Logout         | Logout of the CAPRAD system. This will close the current   | Section 2.1   |
|                | browser window.                                            |               |
| New Region     | Display a USA map with regions identified.                 | Section 2.5   |
| Applications   | Display applications menu and allow edit / review of       | Section 4.1   |
|                | applications within current region                         |               |
| Documents      | Display links to regional planning documents               | Section 2.5   |
| FAQ            | Display information on the Frequently Asied Questions      | Section 4.2   |
|                | associated with Regional Planning.                         |               |
| Help           | Receive contextual help for whatever information is being  | Section 4.2   |
| _              | displayed in the information frame.                        |               |

# Table 3-1Main Menu Options

The menu beneath the Options tag in the sidebar display can be used to access functions that directly relate to the regional planning function. Table 3-2 reviews the sidebar menu options.

| Menus                  | Description                                                           | More info at/in: |
|------------------------|-----------------------------------------------------------------------|------------------|
| Select Area            | Specifies the valid political entities within the region currently    | Section 3.2      |
|                        | viewed. The list is alphabetical and generally restricted to          |                  |
|                        | counties. Some regions also include independent cities (VA,           |                  |
|                        | MD, and MO) or census areas (AK) that have their own "county-         |                  |
|                        | like" government.                                                     |                  |
| View Map               | Re-display the region map. This may be necessary as other             | Section 3.2      |
|                        | functions will display their information in the map area.             |                  |
| Select Data            | Identify the various data that are available to the regional planner. | Section 3.3      |
|                        | They include: antennas, channel allotment, and admin info.            |                  |
| Regional Plan          | These various hyperlinks will allow you to review the plan status,    | Section 3.4      |
|                        | plan comments, regional spectrum, or see regional reports on          |                  |
|                        | allocation progress.                                                  |                  |
| <b>Review Document</b> | Allows you to review the regional planning document that details      | Section 3.5      |
| Plan                   | the region's spectrum allocation.                                     |                  |
| Plan Documents         | Upload a new version of or review the regional planning               | Section 3.5      |
|                        | document.                                                             |                  |

# Table 3-2Sidebar Menu Options

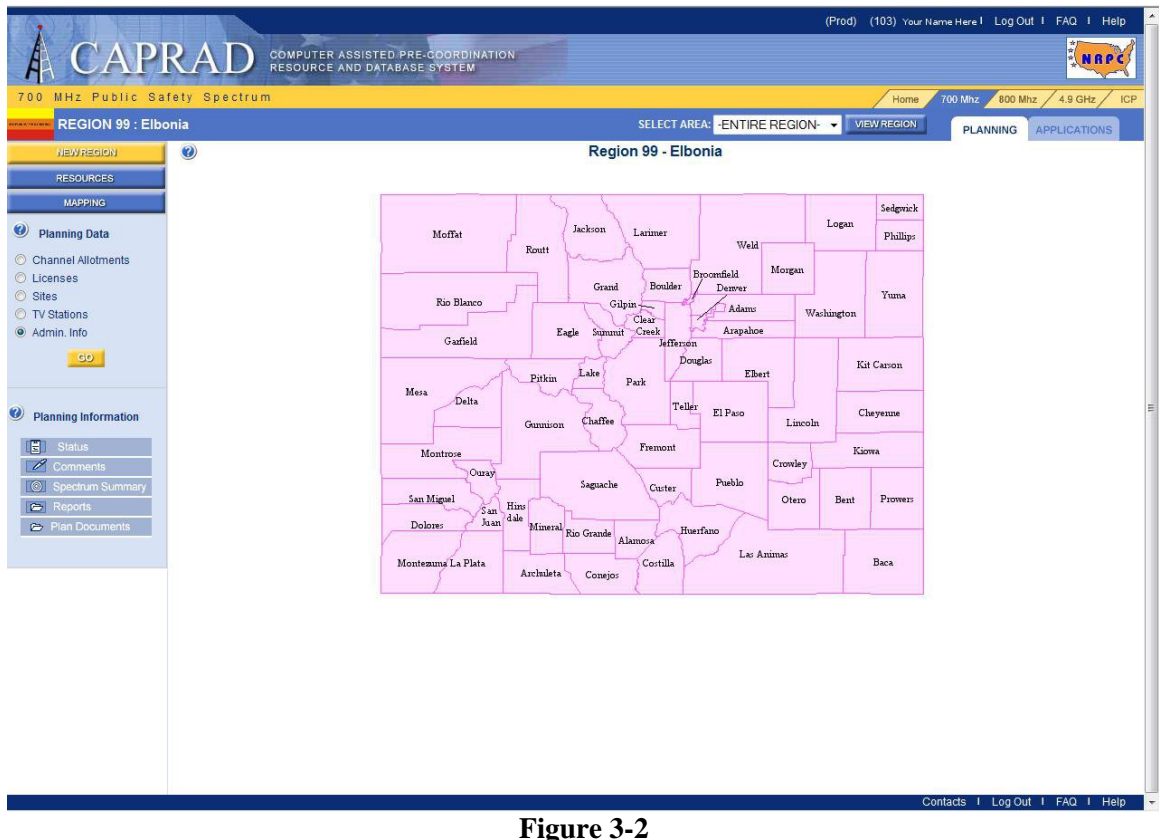

Regional Map and Area Selection

#### 3.2 Areas and Maps

The entire regional planning area can be viewed on a map by selecting View Region. A specific area in the region can be selected from the Select Area drop down list, or by clicking the area on the map, to display the data associated with the area selected. The map is hyperlinked to display the data associated with the name of any county or city defined on the map. For example, by selecting Channel Allotments under Planning Data, and the Arapahoe County area, a list of channel allotments assigned to Arapahoe County will be displayed. (Or click the GO button under Planning Data to display the information.) Information may be edited in the appropriate columns and saved by clicking save changes.

|                  |                |          | and the second second second second second second second second second second second second second second second |                          |         |
|------------------|----------------|----------|----------------------------------------------------------------------------------------------------|--------------------------|---------|
| State License*   | Voice 12.5KHz  | 225-226  | 770.406250                                                                                                    | 800.406250               |         |
| State License*   | Voice 12.5KHz  | 233-234  | 770.456250                                                                                                    | 800.456250               |         |
| Arapahoe) Hype   | rlink to edita | able pag | e                                                                                                    |                          |         |
| General Use      | Voice 12.5KHz  | 41-42    | 769.256250                                                                                                    | 799.256250               |         |
| General Use      | Voice 25.0KHz  | 97-100   | 769.612500                                                                                                    | 799.612500               |         |
| General Use*     | Voice 12.5KHz  | 51-52    | 769.318750                                                                                                    | 799.318750 700 I\O usage |         |
| General Use*     | Voice 12.5KHz  | 99-100   | 769.618750                                                                                                    | 799.618750               |         |
| General Use*     | Voice 12.5KHz  | 139-140  | 769.868750                                                                                                    | 799.868750               |         |
| General Use*     | Voice 12.5KHz  | 201-202  | 770.256250                                                                                                    | 800.256250               |         |
| Interoperability | Voice 6.25KHz  | 23       | 769.140625                                                                                                    | 799.140625 This Note     | WQDU922 |

The Select Area dropdown list includes Entire Region, and by selecting this option you can view planning data for the entire region. Please note that editing data is not permitted when viewing the entire region.

Planning Information is located below Planning Data. The Planning Information options (Status, Comments, etc.) relate to the Entire Region and are not able to be used when selecting a specific area within the region. Clicking on any of the options in Planning Information will default to the Entire Region. Figure 3-2 shows a representation of the channel allotments that would be shown for the entire region.

|                                                       |                       |                                |                        |                  |            |                            | (Prod) (1013) Your Nan | eHere I Log Out I FAQ I Help       |
|-------------------------------------------------------|-----------------------|--------------------------------|------------------------|------------------|------------|----------------------------|------------------------|------------------------------------|
| A CAP                                                 | RAD CON               | PUTER ASSISTE<br>OURCE AND DAT | D PRE-COO<br>ABASE SYS | RDINATION<br>TEM |            |                            |                        | NRPC                               |
| 700 MHz Public S                                      | afety Spectrum        |                                |                        |                  |            |                            | Home                   | 700 Mhz 800 Mhz 4.9 GHz ICP        |
| REGION 99 : EI                                        | oonia                 |                                |                        |                  |            | SELECT AREA: -ENTIRE REGIO | ON VIEW REGION         | PLANNING APPLICATIONS              |
| NEWREGION                                             | 0                     |                                |                        |                  | R          | egion 99 - Elbonia         |                        |                                    |
| RESOURCES                                             | (Click on a County to | change allotments              | 1                      |                  |            | Channel Allotments         |                        | Last Update: 04/19/2011            |
| MAPPING                                               |                       |                                |                        |                  |            |                            |                        | 111.1.1.10                         |
|                                                       | Average 25KHZ Gene    | rai Use allotments             | per county:            | U.Z              |            |                            | Average Gene           | ral Use bandwidth per county: 4KHz |
| Planning Data                                         | Class                 | Band Width                     | Channel                | Frequency        | Frequency  | Notation                   |                        | Callsigns                          |
| Channel Allotments                                    | Statewide             |                                |                        |                  |            |                            |                        |                                    |
| C Licenses                                            | General Use*          | Voice 12.5KHz                  | 51-52                  | 769.318750       | 799.318750 | 700 I\O usage              |                        |                                    |
| Sites                                                 | General Use*          | Voice 12.5KHz                  | 99-100                 | 769.618750       | 799.618750 |                            |                        |                                    |
| <ul> <li>IV Stations</li> <li>Admin. Info</li> </ul>  | General Use*          | Voice 12.5KHz                  | 139-140                | 769.868750       | 799.868750 |                            |                        |                                    |
| O Admin. Inio                                         | General Use*          | Voice 12.5KHz                  | 201-202                | 770.256250       | 800.256250 |                            |                        |                                    |
| GD                                                    | Interoperability*     | Voice 12.5KHz                  | 79-80<br>7MED66        | 769.493750       | 799.493750 |                            |                        |                                    |
| Dianning Information                                  | Interoperability*     | Voice 12.5KHz                  | 143-144<br>7FIRE63     | 769.893750       | 799.893750 |                            |                        |                                    |
| Status                                                | Interoperability*     | Voice 12.5KHz                  | 183-184<br>7TAC53      | 770.143750       | 800.143750 |                            |                        |                                    |
| Comments                                              | Interoperability*     | Voice 12.5KHz                  | 303-304<br>7MOB59      | 770.893750       | 800.893750 |                            |                        |                                    |
| <ul> <li>Spectrum Summary</li> <li>Reports</li> </ul> | Interoperability*     | Voice 12.5KHz                  | 937-938<br>7GTAC77     | 774.856250       | 804.856250 |                            |                        |                                    |
| Plan Documents                                        | I/O Nationwide Call*  | Voice 12.5KHz                  | 999-1000               | 769.243750       | 799.243750 |                            |                        |                                    |
|                                                       | I/O Low Speed Data*   | Voice 12.5KHz                  | 921-922<br>7DATA89     | 774.756250       | 804.756250 |                            |                        |                                    |
|                                                       | State License*        | Voice 12.5KHz                  | 25-26                  | 769.156250       | 799.156250 |                            |                        |                                    |
|                                                       | State License*        | Voice 12.5KHz                  | 65-66                  | 769.406250       | 799.406250 |                            |                        |                                    |
|                                                       | State License*        | Voice 12.5KHz                  | 155-156                | 769.968750       | 799.968750 |                            |                        |                                    |
|                                                       | State License*        | Voice 12.5KHz                  | 225-226                | 770.406250       | 800.406250 |                            |                        |                                    |
|                                                       | State License*        | Voice 12.5KHz                  | 233-234                | 770.456250       | 800.456250 |                            |                        |                                    |
|                                                       | Adams                 |                                |                        |                  |            |                            |                        |                                    |
|                                                       | General Use           | Voice 12.5KHz                  | 41-42                  | 769.256250       | 799.256250 | 700 S.T. Reserved          |                        |                                    |
|                                                       | General Use*          | Voice 12.5KHz                  | 51-52                  | 769.318750       | 799.318750 | 700 I\O usage              |                        |                                    |
|                                                       | General Use*          | Voice 12.5KHz                  | 99-100                 | 769.618750       | 799.618750 |                            |                        |                                    |
|                                                       | General Use*          | Voice 12.5KHz                  | 139-140                | 769.868750       | 799.868750 |                            |                        |                                    |
|                                                       | General Use*          | Voice 12.5KHz                  | 201-202                | 770.256250       | 800.256250 |                            |                        |                                    |
|                                                       | Interoperability      | Voice 12 5KHz                  | 103-104                | 769.643750       | 799 643750 | 700 1/0                    |                        |                                    |

**Figure 3-3: Regional Summary Information** 

### 3.3 Regional Planning Data

Regional Planning Data has a variety of options to assist with regional planning. The planning options can be found the left sidebar menu.

- Channel Allotments
- Licenses
- Sites
- TV Stations
- Admin Info

The following describes how to use each of the Planning Data options. Note that channel allotments are area-specific. Frequency information can only be modified for an area selected with the region. The channel allotments for Entire Region may be viewed, but frequency information may not be modified when viewing the Entire Region.

#### **3.3.1 Channel Allotments**

The primary function of the Regional Plan is to identify channel allotments for optimal use frequency resources. The Regional Plan is a planning tool to identify appropriate frequencies for application and submission using FCC Form 601. This may be especially important in high-population-density regions to ensure access to frequencies for all eligible entities and mitigate potential conflicts. The CAPRAD database can be pre-loaded with channel allotments based on regional planning guidelines to optimize regional frequency allotments by automated means prior to RPC review. Whether allotments are pre-loaded in the plan or developed by the RPC, the CAPRAD system supports flexibly in assigning frequencies to the various areas within the region. CAPRAD provides informational guidance and basic FCC guidelines to enforce structure in the planning process.

Channel allotments are divided into segments defined by the FCC. The full spectrum block is available for each region. Interoperability, general-use, low-power and state channels are available for allotment in the Regional Plan. Note: Reserved channels are not available for allotment.

The FCC spectrum allotment is divided into 6.25 KHz channels for narrow-band use. The system allows channels to be allotted in 6.25 KHz, 12.5 KHz (2 channel) or 25 KHz (4 channel) groups in the narrow-band range. FCC rules associated with how channels can be grouped are strictly enforced (e.g., an odd-numbered channel must start each narrow band allotment). Choosing the Channel Allotment option combined with a valid area selection choice allows information to be reviewed or edited for that area. Figure 3-5 shows a typical channel allotment display. You can display this information by choosing the area from the Select Area dropdown, positioning the planning option to Channel Allotment and then clicking on the GO button. Or, you can display the map, position the planning option to Channel Allotment selection will create the appropriate center frequency for the assigned channel spaces considering the appropriate bandwidth.

#### 3.3.2 FCC Licenses

CAPRAD shows licenses that are currently authorized in the region from the FCC Universal Licensing System (ULS). A license may be viewed by selecting the county and subsequently scrolling down to the particular callsign desired.

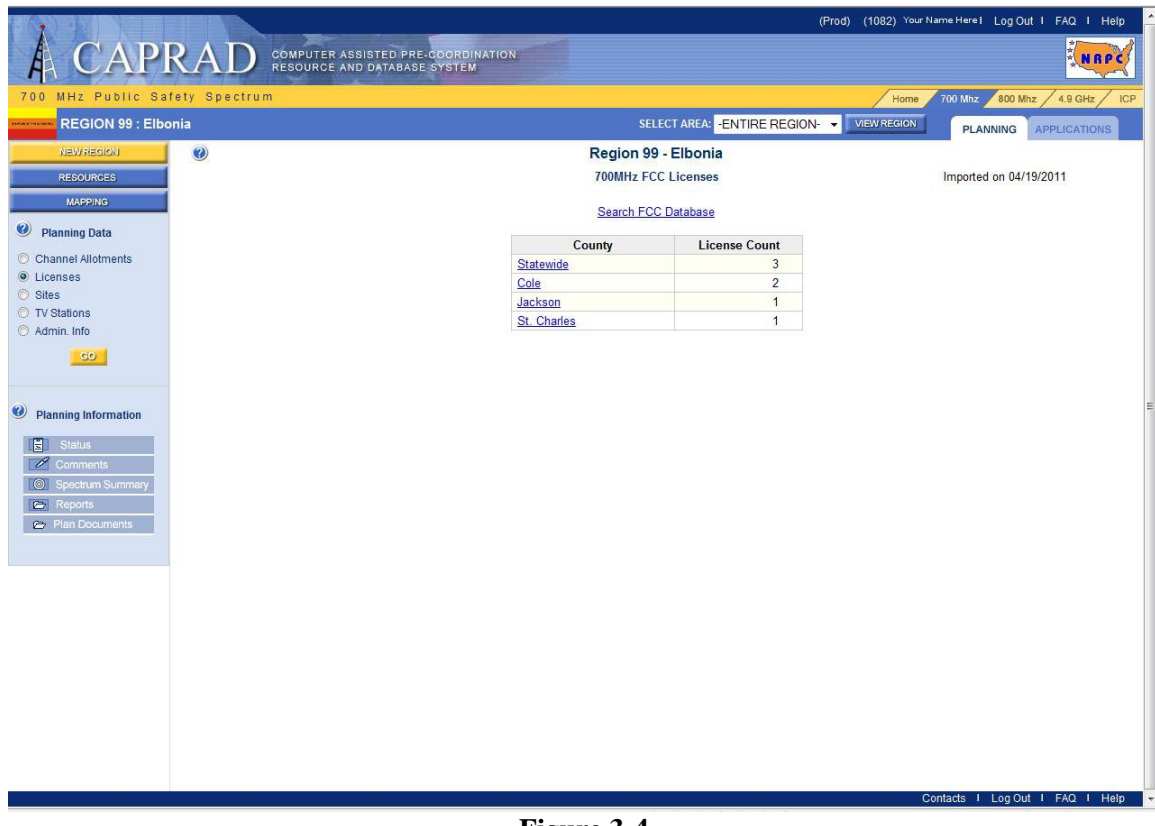

Figure 3-4 FCC Licenses

#### 3.3.3 Sites

CAPRAD allows users to assign antenna location information for existing or proposed antenna locations in the region that belong to a State License. State License channels do not require a 601 form, which allows users to track where these channels are in use. When a State License channel is assigned to an antenna location in CAPRAD, this is the equivalent of the FCC granting a license for that channel. These assignments can also be monitored and updated with information as regional plans change. The purpose of the antenna assignments is to provide basic reference points for State License channel usage.

Data is managed as an antenna site. Antenna locations may can contain multiple antennas, and antennas may carry multiple channels. To review existing antenna sites for the entire region, set the regional area to be "Entire Region" in the drop down box, select the "Antenna" option and then select the "GO" button. The information will be displayed in the format represented in Figure 3-3. All counties in the region are displayed with their geographic county centers identified. For those counties with State License antennas assigned, basic antenna site information is also displayed. This information is an aggregation of all the antennas at the site. It includes the antenna identifier (assigned by the User) and the channels represented by the antennas at the site. To see details with respect to any given antenna, select the show button and additional details will be displayed. These include antenna coverage, ERP, height and the channels assigned to each antenna at the site.

To enter antenna information within the region, a user must have the appropriate rights to make changes, such as the RPC manager. Simply select the county for which an assignment is to be made from the drop down box in the left side menu bar, then select GO, being sure that the "Antenna" selection has been

made. A display similar to the one shown in Figure 3-5 will be shown. Enter the new site information in the input boxes on the "Add" line and then press "Save". It is possible to manually enter incorrect coordinate values, so be sure the antenna location is actually within the area being selected. Check your information to be sure the coordinates are valid.

| A CAP                | RAD COMP<br>RESOL        | UTER ASSISTED PRE-COORDINA<br>JRCE AND DATABASE SYSTEM | TION          |                             |                                  |
|----------------------|--------------------------|--------------------------------------------------------|---------------|-----------------------------|----------------------------------|
| 00 MHz Public S      | afety Spectrum           |                                                        |               |                             | Home 700 Mhz 800 Mhz 4.9 GHz     |
| REGION 99 : EII      | bonia                    |                                                        |               | SELECT AREA: -ENTIRE REGION | VIEW REGION PLANNING APPLICATION |
| NEW REGION           |                          |                                                        | Re            | gion 99 - Elbonia           |                                  |
| RESOURCES            | (Click on a County to cl | nange allotments)                                      | 700           | MHz Antenna Sites           | Display in CSV For               |
| Planning Data        |                          |                                                        | <u></u>       |                             |                                  |
| Channel Allotments   |                          | Site Name                                              | NAD83         | Longitude<br>NAD83          | Call Signs                       |
| Licenses             | Adams                    | County Center                                          | 55-52-00.0N   | 104-23-00.0W                |                                  |
| Sites                |                          | Adams 3                                                | 55-52-04.0N   | 104-23-08.0VV               |                                  |
| TV Stations          | Alamosa                  | County Center                                          | 53-36-00.0N   | 064-48-00.0VV               |                                  |
| Admin. Info          | Arapahoe                 | County Center                                          | 55-39-00.0N   | 104-23-00.0W                |                                  |
| GO                   |                          | Kiowa                                                  | 55-39-30.0N   | 104-26-11.0W                |                                  |
|                      |                          | Plains                                                 | 55-39-30.0N   | 104-18-30.0VV               |                                  |
|                      | Archuleta                | County Center                                          | 53-11-00.0N   | 107-02-00.0W                |                                  |
| Planning Information | Baca                     | County Center                                          | 53-20-00.0N   | 102-33-00.0VV               |                                  |
| r anning mornauon    | Bent                     | County Center                                          | 53-58-00.0N   | 103-04-00.0VV               |                                  |
| E Status             | Boulder                  | County Center                                          | 56-05-00.0N   | 105-21-00.0VV               |                                  |
| Comments             | Broomfield               | County Center                                          | 55-56-38.0N   | 105-03-42.0W                |                                  |
| Spectrum Summary     | Chaffee                  | County Center                                          | 54-46-00.0N   | 106-11-00.0VV               |                                  |
| 🗁 Reports            | Chevenne                 | County Center                                          | 54-50-00.0N   | 102-36-00.0W                |                                  |
| Plan Documents       | Clear Creek              | County Center                                          | 55-41-00.0N   | 105-39-00.0W                |                                  |
|                      | Conejos                  | County Center                                          | 53-13-00.0N   | 106-11-00.0W                |                                  |
|                      | Costilla                 | County Center                                          | 53-16-00.0N   | 105-26-00.0W                |                                  |
|                      | Crowley                  | County Center                                          | 54-21-00.0N   | 103-47-00.0W                |                                  |
|                      | Custer                   | County Center                                          | 54-07-00.0N   | 105-22-00.0W                |                                  |
|                      | Delta                    | County Center                                          | 54-51-00.0N   | 107-51-00.0VV               |                                  |
|                      | Denver                   | County Center                                          | 55-40-00.0N   | 104-57-00.0VV               |                                  |
|                      | Dolores                  | County Center                                          | 53-46-00.0N   | 108-31-00.0W                |                                  |
|                      | Douglas                  | County Center                                          | 55-20-00.0N   | 104-57-00.0VV               |                                  |
|                      | Eagle                    | County Center                                          | 55-38-00.0N   | 106-42-00.0W                |                                  |
|                      | El Paso                  | County Center                                          | 54-50-00.0N   | 104-31-00.0VV               |                                  |
|                      | Elbert                   | County Center                                          | 55-18-00.0N   | 104-03-00.0VV               |                                  |
|                      | Fremont                  | County Center                                          | 54-29-00.0N   | 105-24-00.0VV               |                                  |
|                      | Garfield                 | County Center                                          | 55-33-00.0N   | 107-50-00.0VV               |                                  |
|                      | Gilpin                   | County Center                                          | 55-51-00.0N   | 105-31-00.0W                |                                  |
|                      | - ·                      |                                                        | F.0.04.00.011 | 100.05.00.000               |                                  |

Figure 3-5 Site Review for Entire Region

| A CAPI                                                                             |               | PUTER ASSISTED PRE-C<br>URCE AND DATABASE S | OORDINATION<br>YSTEM |                              | (Prod) (1072) Your Nan | ne Here I Log Ou | IT I FAQ I Help   | 1 |
|------------------------------------------------------------------------------------|---------------|---------------------------------------------|----------------------|------------------------------|------------------------|------------------|-------------------|---|
| 700 MHz Public Sa                                                                  | fety Spectrum |                                             |                      |                              | Home                   | 00 Mhz 800 Mł    | nz / 4.9 GHz / IC | P |
| REGION 99 : Elbo                                                                   | onia          |                                             |                      | SELECT AREA: Arapahoe County | VIEW REGION            | PLANNING         | APPLICATIONS      |   |
| NEW REGION                                                                         | 0             |                                             | Region 99 - Elt      | oniaArapahoe County          |                        |                  |                   |   |
| RESOURCES                                                                          |               |                                             | 700MH                | z Antenna Sites              |                        | Disp             | lay in CSV Format |   |
| MAPPING                                                                            |               |                                             |                      |                              |                        |                  |                   |   |
|                                                                                    |               |                                             | Searc                | h FCC Database               |                        |                  |                   |   |
| Planning Data                                                                      | Cite Name     | Latitude                                    | Longitude            |                              | Call Signa             |                  |                   |   |
| O Channel Allotments                                                               | Site Name     | NAD83                                       | NAD83                |                              | Call Signs             |                  |                   |   |
| Cicenses     Sites                                                                 | County Center | 55-39-00.0N                                 | 104-23-00.0VV        |                              |                        |                  |                   |   |
| TV Stations                                                                        | Riowa         | 55-39-30.0N                                 | 104-26-11.0VV        |                              |                        |                  |                   | - |
| Planning Information     Status     Comments     Plan Documents     Plan Documents |               |                                             |                      |                              | Con                    | ads 1 Log Ov     | ( 1 FAQ ( Help    | Ŧ |

Figure 3-6 Site Details for a Specific Area

#### 3.3.4 TV Station Data

The public safety 700 MHz spectrum was reallocated from TV stations operating on channels 63, 64, 68, and 69. Although the migration to digital television (DTV) required most of the stations operating on these channels to cease operation by June 12<sup>th</sup>, 2009 and move to their new digital allocation, current rules allow low-power broadcasters and analog television translators the continued ability to operate.

The TV Station window provides access to imported television station information within the given region. Note that if stations are listed, many of them may have been vacated. This resource provides hypertext links to relevant FCC Media Bureau searches so that RPC notification to remaining low power broadcasters may be done as needed.

| and the second second s | fety Spectrum  |                       |         |              |                |             | /             | Home 700 Mhz 800 I | Mhz / 4.9 GHz |
|----------------------------------------------------------------------------------------------------|----------------|-----------------------|---------|--------------|----------------|-------------|---------------|--------------------|---------------|
| REGION 99 : Elbo                                                                                                    | onia           |                       |         | SEL          | ECT AREA: -ENT | IRE REGION  | VIEW R        | PLANNING           | APPLICATION   |
| NEWRECION                                                                                                    |                |                       | F       | legion 99    | - Elbonia      |             |               |                    |               |
| RESOURCES                                                                                                    |                |                       |         | TV Sta       | ations         |             |               |                    |               |
| MAPPING                                                                                                    | Search FCC Dat | abase                 |         |              |                |             |               | TV Code Glossary   |               |
| Planning Data                                                                                                    |                | County                | Channel | Call Sign    | Location       | Latitude    | Longitude     |                    |               |
| Channel Allotments                                                                                                    |                | Boone County          | 63      | K63EW        | lamestown      | 38º46'57N"  | 92°27'25\\//" |                    |               |
| Licenses                                                                                                    |                | Source or out the     | 63      | K63GW        | Columbia       | 38°58'15N"  | 92°18'38W"    |                    |               |
| TV Stations                                                                                                    |                |                       | 65      | DK65GI       | Columbia, Etc. | 38°46'57N"  | 92°27'26W"    |                    |               |
| Admin. Info                                                                                                    |                | Camden County         | 64      | K64FQ        | Lebanon        | 37°49'10N"  | 92°44'51W"    |                    |               |
| GO                                                                                                    |                | Cape Girardeau County | 65      | K65GP        | Cape Girardeau | 37°9'17N"   | 89°36'39W"    |                    |               |
|                                                                                                    |                |                       | 67      | K67HF        | Cape Girardeau | 37°9'17N"   | 89°36'39W"    |                    |               |
|                                                                                                    |                |                       | 69      | K69HT        | Cape Girardeau | 37°9'17N"   | 89°36'39W"    |                    |               |
| Planning Information                                                                                                    |                | Cole County           | 64      | KDTL-LP      | St. Louis      | 38°37'48N"  | 90°11'26W"    |                    |               |
| E Statue                                                                                                    |                |                       | 68      | K68GD        | Jefferson City | 38°32'26N"  | 92°5'41W"     |                    |               |
| Comments                                                                                                    |                | Dunklin County        | 62      | K62DA        | Malden         | 36°30'18N"  | 89°58'15W"    |                    |               |
| Spectrum Summary                                                                                                    |                | Jackson County        | 62      | KSMO-TV      | Kansas City    | 39°5'26N"   | 94°28'18W"    |                    |               |
| Co Reports                                                                                                    |                |                       | 62      | KSO-TV       | Kansas City    | 39°5'26"N   | 94°28'18"W    |                    |               |
| 🗁 Plan Documents                                                                                                    |                |                       | 68      | 960724KY     | Kansas City    | 39°1'19N"   | 94°30'50W"    |                    |               |
|                                                                                                    |                | Jasper County         | 65      | KJOM-LP      | Asbury         | 37°7'57.8"N | 94°41'38.2"W  |                    |               |
|                                                                                                    |                | Knox County           | 68      | 940415UD     | Kirksville     | 40°13'32N"  | 92°0'54W"     |                    |               |
|                                                                                                    |                | New Madrid County     | 62      | K62DA        | Malden         | 36°30'18N"  | 89°58'15W"    |                    |               |
|                                                                                                    |                | Newton County         | 64      | <u>K64FW</u> | Joplin         | 36°58'54N"  | 94°28'36W"    |                    |               |
|                                                                                                    |                | St. Charles County    | 64      | KDTL-LP      | St. Louis      | 38°37'48N"  | 90°11'26W"    |                    |               |

TV Stations

#### 3.3.5 Admin Info

The option to review and edit administrative information by area is also provided in the selected data category. Users can review the basic information associated with each area in a region. RPC users also have the capability to edit where the county "center" is located. Distances are important within the allocation process because counties determined to be 100 km or farther from the allotting county are determined not to have an impact on the allocation of the current county. Distances between counties are measured from the county centers. County centers are initially set to be the geographic center, as determined by the USGS, to the nearest minute. This is adequate in many instances, but it is possible that in a given county the antenna location for a center area will be at the highest point in the county, which is not at its center but at its western edge. In that case it may make sense to move the county that produces a centroid value (the central point coordinate) that is outside of the county. Iron County, Missouri is one such example (see: <a href="http://en.wikipedia.org/wiki/Iron\_County\_Missouri">http://en.wikipedia.org/wiki/Iron\_County\_Missouri</a>). In this case, the RPC manager is able to manually assign a centroid value that suits the RPC's requirements.

Figure 3-8 shows the Admin Info display for a typical area. Note that only the latitude and longitude to the nearest second are capable of being changed by the RPC. All other data is provided for informational purposes and may not be changed. Only RPC users can change geo-coordinate information for an area. Choosing Entire Region under Select Area will display contact information for the RPC of that region.

| REGION 99: Elbonia     Region 99 - Elbonia     Region 99 - Elbonia     Administrative Information     Neighboring Region     Planning Information     Context Name:     Painting Information     Context Name:     Painting Information <th>700 MHz Public Safety Spectrum</th> <th></th> <th>Home</th> <th>700 Mhz 800 Mhz 4.9 GHz</th> | 700 MHz Public Safety Spectrum                                             |                                                                                                    | Home                                                          | 700 Mhz 800 Mhz 4.9 GHz |
|----------------------------------------------------------------------------------------------------|----------------------------------------------------------------------------|----------------------------------------------------------------------------------------------------|---------------------------------------------------------------|-------------------------|
| Resources   Administrative Information     Neighboring Reg     Administrative Information     State   Channel Allotments   Channel Allotments   Channel Allotments   Sites   Sites   Administrative Information     Regional Contact Information     Planning Information     Contact Name:   Palance   Planning Information     Contact Name:   Palance   Planning Information   Contact Name:   Palance   Planning Information   Contact Name:   Palance   Contact Name:   Planning Information   Contact Name:   Palance   Planning Information   Contact Name:   Pala Documents   State:   Concents   State:   Concents   Channels   City:   Central City   State:   Concents   City:   Central City   State:   Concents   City:   Central City   State:   City:   Fax Number:   Email Address:   Paulbernard@teq-services.com                                                                                                    | REGION 99 : Elbonia                                                        | Regio                                                                                                    | SELECT AREA: -ENTIRE REGION- VIEW REGION                      | PLANNING APPLICATIONS   |
| Planning Data   Channel Allotments   Licenses   Sites   State   County-like Areas:   64   Area Nomenclature:   County   Application Creation Authority:   RPC Role or above   Manage RPC Members:   Manage RPC Members:   Manage RPC Members:   Members List     Contact Name:   Planning Information   Contact Name:   Paul Bernard   Address 1:   12200 E. Brianwood Ave:   Address 2:   State:   Co   Zip Code:   Telephone:   FAX Number:   Email Address:   Paul Bernard@teq-services.com                                                                                                    | RESOURCES                                                                  | Administ                                                                                                    | trative Information                                           | Neighboring Region      |
| Contract Information   Planning Information   Contact Name:   Paul Bernard   Address 1:   12200 E. Briarwood Ave.   Address 2:   Suite 270   City:   Central City   State:   Context Information   Zip Code:   Telephone:   FAX Number:   Email Address:   paulbernard@teq-services.com                                                                                                    | Planning Data Channel Allotments Licenses Sites TV Stations Admin. Info    | State Code(s):<br>County-like Areas:<br>Area Nomenclature:<br>Application Creation Authority:<br>Manage RPC Members:                                                                                 | EL<br>64<br>County<br>RPC Role or above •<br>Members List     |                         |
| Save changes                                                                                                    | Planning Information Status Status Spectrum Summary Reports Plan Documents | Regional         Contact Name:       Paul Bernar         Address 1:       12200 E. Bri         Address 2:       Suite 270         City:       Central City         State:       CO         Zip Code: | Contact Information rd arwood Ave.  1@teq-services.com inges. |                         |

Figure 3-8 Administrative Information

#### **3.4 Regional Plan Options**

The regional planning options are hyperlinks that allow the user to review/modify data that is region wide and pertains to the regional plan that the FCC requires each region to prepare.

#### **3.4.1 Regional Plan Status**

An objective of each region is to generate a channel allotment plan that can be approved by each of the adjacent regions, and then by the FCC. CAPRAD tracks this process by assigning various status codes to the plan to mark its progress. The status codes are summarized in Table 3-3. The RPC manager is the only user who can change the status of the Regional Plan. Other RPC members can modify allotments or upload new versions of the plan, but may not change the status. This provides some control over the status and ensures there is degree of coordination at the RPC level. Figure 3-9 is a sample of what you might see if you were to review the status of an RPC plan.

| Status                  | Description                                                                                                    |
|-------------------------|----------------------------------------------------------------------------------------------------|
| None                    | The default status of all regional plans.                                                                                                    |
| In process              | The initial status set by an RPC when work has begun on writing the<br>plan narrative and allotting frequencies to the various areas within the<br>region. |
| Review by Adjacent RPCs | The status set when the plan narrative includes the draft allotment of                                                                                     |

|                                 | frequencies to the areas within the region. All adjacent regions are given the opportunity to review and comment on the plan.                                                                                                    |
|---------------------------------|----------------------------------------------------------------------------------------------------|
| Finalized, submitted to the FCC | When all adjacent RPCs have had the opportunity to comment<br>on/approve a plan, the RPC can change the status. If all is okay, the<br>plan is submitted to the FCC for their approval. If not, the RPC can<br>revert the status back to In Process. |
| Approved                        | Identifies the plan as having been approved for implementation by the FCC.                                                                                                    |

Table 3-3 Regional Plan Status Options

|                             |                                   |                    | (Prod) (1021) You                                                        | r Name Here I Log Out I FAQ I Help |
|-----------------------------|-----------------------------------|--------------------|--------------------------------------------------------------------------|------------------------------------|
| A CAPI                      | RAD COMPUTER ASSIST               | ED PRE-COORDINATIO | N                                                                        | NBPC                               |
| 700 MHz Public Sat          | ety Spectrum                      |                    | Home                                                                     | 700 Mhz 800 Mhz 4.9 GHz ICF        |
| REGION 99 : Elbo            | nia                               |                    | SELECT AREA: -ENTIRE REGION VIEW REGION                                  | PLANNING APPLICATIONS              |
| NEW REGION                  | 0                                 |                    | Region 99 - Elbonia                                                      | Last Update: 04/19/2011            |
| RESOURCES                   |                                   |                    | 700MHz Regional Plan Status                                              |                                    |
| MAPPING                     |                                   |                    |                                                                          |                                    |
| Planning Data               |                                   |                    | Plan Status: In Process                                                  |                                    |
| Channel Allotments Licenses |                                   |                    | Set on: 08/11/2010 04:46 pm<br>(Mtn Time)                                |                                    |
| Sites     Di Statiana       |                                   |                    | Save                                                                     |                                    |
| Admin Info                  |                                   |                    | Udvo                                                                     |                                    |
| <u></u>                     |                                   |                    | Last document upload: 07/26/2010<br>Last allotment change: 04/19/2011    |                                    |
| Status                      | Date/Time                         | Person             | Plan Activity History                                                    |                                    |
| O Spectrum Summary          | (Mtn Lime)<br>05/28/2010 03:39 pm | Daul Bornard 99    | Decument upleaded: Canadian tall chin SV Concordia cails into Halifax. N | eva Scotia ina                     |
| E Reports                   | 05/28/2010 11:17 am               | Paul Bernard 99    | Document deleted: Original Region99 State Channel Allotments csv         | ova Scolla.jpg                     |
| Plan Documents              | 05/28/2010 11:17 am               | Paul Bernard 99    | Document deleted: Original Region99 General Use Allotments.csv           |                                    |
|                             | 05/28/2010 11:05 am               | Paul Bernard 99    | Document uploaded: Lightning over Swiss Federal Palace in Bern.ipg       |                                    |
|                             | 05/14/2010 12:36 pm               | Steve Makky        | Status changed to: Finalized, submitted to FCC                           |                                    |
|                             | 05/06/2010 05:36 pm               | Paul Bernard 99    | Document uploaded: Bottomliners 2010-04-26.gif                           |                                    |
|                             | 04/26/2010 11:31 am               | Dave Funk99        | Status changed to: In Process                                            |                                    |
|                             | 04/26/2010 11:30 am               | Dave Funk99        | Status changed to: In Process                                            |                                    |
|                             | 04/26/2010 11:29 am               | Dave Funk99        | Status changed to: Finalized, submitted to FCC                           |                                    |
|                             | 04/26/2010 11:28 am               | Dave Funk99        | Status changed to: In Process                                            |                                    |
|                             | 04/08/2010 05:15 pm               | Paul Bernard 99    | Status changed to: Finalized, submitted to FCC                           |                                    |
|                             | 04/08/2010 05:15 pm               | Paul Bernard 99    | Status changed to: Review by Adjacent RPCs                               |                                    |
|                             | 04/08/2010 05:11 pm               | Paul Bernard 99    | Status changed to: In Process                                            |                                    |
|                             | 04/08/2010 05:10 pm               | Paul Bernard 99    | Status changed to: Review by Adjacent RPCs                               |                                    |
|                             | 04/08/2010 04:57 pm               | Test Planner 99    | Status changed to: Approved                                              |                                    |
|                             | 04/08/2010 04:56 pm               | Test Planner 99    | Status changed to: In Process                                            |                                    |
|                             | 04/08/2010 04:55 pm               | Test Planner 99    | Status changed to: Review by Adjacent RPCs                               |                                    |

Figure 3-9 Regional Plan Activity Log

The RPC may change the status as deemed appropriate. Status changes are logged identifying the user, the status change, and time stamp. An event log displays the current status and the activity history (Figure 3-9). When a change of status occurs the RPC notifies its adjacent regions. Email notifications are drafted in the text boxes provided and sent by clicking the SEND button (Figure 3-10). RPC managers receive notifications on their email address maintained in CAPRAD. It is important that RPCs keep their contact information updated in the system.

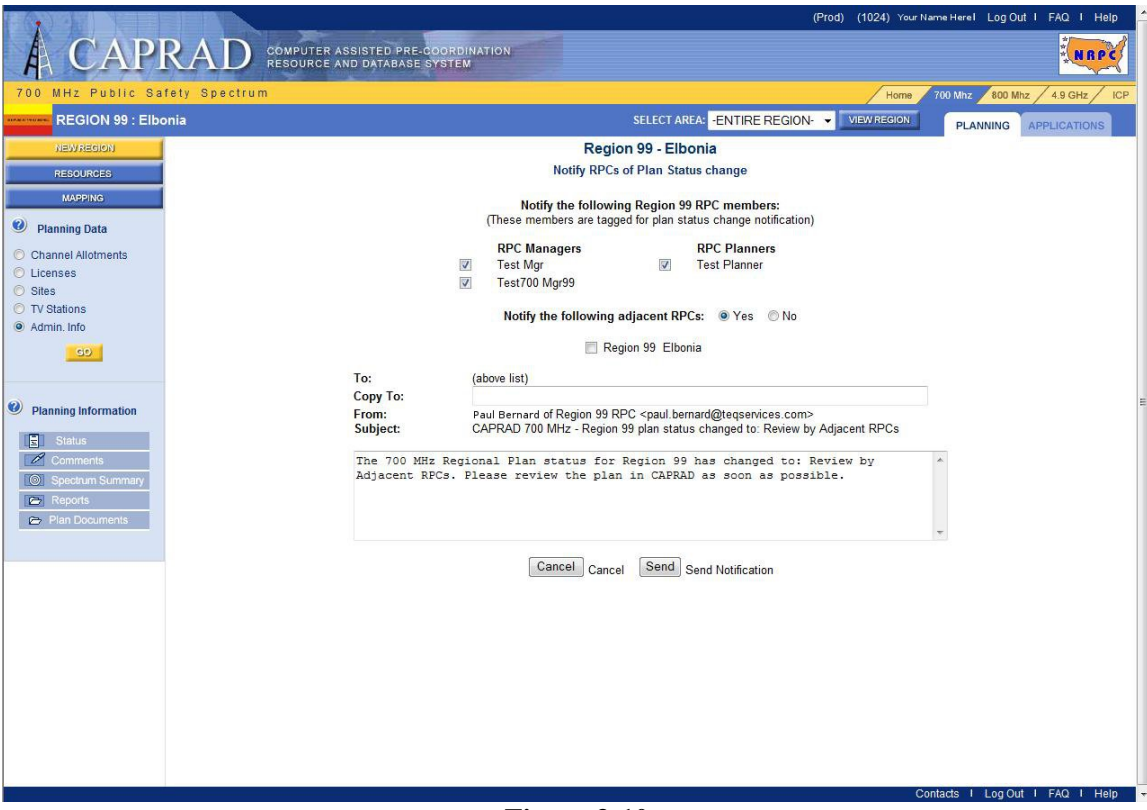

Figure 3-10 Plan Status Changes and Adjacent Region Notification

When the RPC is ready for their plan to be reviewed, notification is sent to the adjacent regions to request review and approval of the plan. Each adjacent RPC sends notification back to the requesting RPC their approval response (Yes/No). The response is recorded and displayed when the status is reviewed.

Note that if the requesting RPC changes their plan status from "Review by Adjacent RPCs" back to "In Process," then any previous adjacent RPCs approvals will revert to No. This will require all adjacent RPCs to review the plan again, and when ready, indicate their approval.

#### 3.4.2 Comments

Comments may be submitted by adjacent RPCs to identify issues or suggest changes to a regional plan (Figure 3-11). Any user can review plan status and comments. However, only an RPC or adjacent RPC can update the status, and create or revise comments on a plan. Open dialog is encouraged between regions to coordinate on adjacent regional issues and mitigate potential conflicts. The first 40 characters in the comments box are displayed. Click the Show button to display the entire comments. RPCs and Adjacent RPCs may add, modify, or delete comments. The originator of a comment is identified in the Reviewer column. Only the user who originated the comment may edit or delete their comments by clicking the Edit button that appears in the Edit column. After editing a comment click the SAVE button to save the changes. To remove a comment entirely, simply click the DELETE button. To add a new comment, click the NEW button. Anyone else viewing comments, and is not the originator, will see the Show button and can only view the comments.

| 700 MHz Public Safety                                                   | Spectrum |                        |                        |              | SELECT AREA:                                              | -ENTIRE REGION- VIEW REGION PLANNING APPLICATIONS |
|-------------------------------------------------------------------------|----------|------------------------|------------------------|--------------|-----------------------------------------------------------|---------------------------------------------------|
| NEWREGION<br>RESOURCES<br>MAPPING                                       |          |                        |                        | Re<br>Pla    | egion 99-Elbonia<br>Plan Comments<br>n Status: In Process |                                                   |
| Planning Data                                                           | 1.       | The system is back on  | the DU server.         |              |                                                           |                                                   |
| <ul> <li>Channel Allotments</li> <li>Licenses</li> <li>Sites</li> </ul> |          |                        |                        |              | Add Add Comment                                           |                                                   |
| <ul> <li>TV Stations</li> <li>Admin. Info</li> </ul>                    | Edit     | Created<br>(Mtn Time)  | Updated<br>(Mtn Time)  | Organization | Reviewer                                                  | Comments                                          |
| GO                                                                      | 1. Show  | 08/13/2008<br>10:08 PM | 08/13/2008<br>10:08 PM | Region 99    | Test Planner 99                                           | The system is back on the DU server.              |
| Planning Information                                                    | 2. Show  | 07/31/2008<br>12:42 PM | 07/31/2008<br>12:43 PM | Region 99    | Test Planner 99                                           | This is one more comment for the new sys          |
| Status                                                                  | 3. Show  | 07/30/2008<br>12:46 PM | 07/30/2008<br>12:46 PM | Region 99    | Test Planner 99                                           | This is a new comment for region 99.              |
| Spectrum Summary                                                        | 4. Show  | 09/29/2006<br>03:56 PM | 09/29/2006<br>03:56 PM | Testers-R-Us | Test700 Mgr99                                             | This comment should confirm that this fe          |
| 😂 Plan Documents                                                        | 5. Show  | 03/07/2005<br>12:32 PM | 03/07/2005<br>12:32 PM | X3 Inc.      | Test Planner                                              | looks like a good test.                           |
|                                                                         | 6. Show  | 03/07/2005<br>12:14 PM | 03/07/2005<br>12:14 PM | Region 99    | Test Mgr                                                  | and here is another test comment                  |
|                                                                         | 7. Show  | 03/07/2005<br>11:37 AM | 03/07/2005<br>11:37 AM | Testers-R-Us | Test700 Mgr99                                             | This is the first comment for this regio          |
|                                                                         |          |                        |                        |              |                                                           |                                                   |
|                                                                         |          |                        |                        |              |                                                           |                                                   |

Figure 3-11 Sample of Comments

#### 3.4.3 Spectrum Allotment

The FCC provided the general framework for the regional spectrum allocation. RPCs were tasked with the responsibility to identify specific rules and process in their plans. Table 3-4 defines the status of different channel assignments by the region. The status of a specific channel may vary according to the status assigned by the RPC. Any user may view the channel assignments, however, only the RPC manager has editing privileges. Figure 3-13 illustrates what the RPC manager would see when assigning channel status. The different channel categories (General Use, Interoperability, etc.) can be viewed using 6.25 kHz, 12.5 kHz, and (where applicable) 25 kHz channel assignments.

| Status   | Definition                                                                            |
|----------|---------------------------------------------------------------------------------------|
| Free     | The channel has not been assigned.                                                    |
| Blocked  | The channel has been blocked by the RPC and is not available for use. For example,    |
|          | reserved channels are automatically blocked.                                          |
| Allotted | The channel has been allotted to one or more areas in the region.                     |
| Shared   | One or more channels are defined within a range (or block of channels) according to   |
|          | bandwidth. Example: Channels 13-16 is defined as a 25 kHz block of four channels.     |
|          | Channel 13 is a single 6.25 kHz channel denoted as shared. Channels 13-14, and 15-16, |
|          | is defined as a 12.5 kHz block denoted as allotted.                                   |
|          | Channels 13-16 in the 25 kHz block is denoted as allotted.                            |

# Table 3-4Spectrum Status Definitions

A spectrum overview and channel classifications are shown in Figure 3-12. There are up to 154 different possibilities for channel pair assignments. Channels not yet allotted may be assigned a new status, which will affect how the channels are used in the regional plan. Channel status may be displayed in tabular form as shown in Figure 3-13, or in CSV (comma-separated value) format as shown in Figure 3-14. The CSV makes it easy to copy and paste the data to export into a spreadsheet or other programs.

|                      |                                                 | -                |                     |             |                  |                  | (Pro              | d) (1040)         | Your Name Her | e I Log Ou | t I FAQ I H   |
|----------------------|-------------------------------------------------|------------------|---------------------|-------------|------------------|------------------|-------------------|-------------------|---------------|------------|---------------|
| A CAPI               | RAD COMPUTER ASSISTED PI<br>RESOURCE AND DATABA | RE-COORDI        | NATION              |             |                  |                  |                   |                   |               |            | NR            |
| 700 MHz Public Sa    | fety Spectrum                                   |                  |                     |             |                  |                  |                   | +                 | tome 700 M    | hz 800 Mh  | z / 4.9 GHz / |
| REGION 99 : Elbo     | onia                                            |                  |                     | SELEC       | T AREA: -E       | NTIRE RE         | GION- 🔻           | VIEW REG          | BION          |            | APPLICATIONS  |
| NEWRECION            | <b>(()</b>                                      |                  | 1                   | Region 99 - | Elbonia          |                  |                   |                   |               |            |               |
| RESOURCES            |                                                 |                  | 70                  | MHz Spectru | n Overviev       | w                |                   |                   |               |            |               |
| MAPPING              |                                                 |                  |                     |             |                  |                  |                   |                   |               |            |               |
| Planning Data        |                                                 |                  | (                   | Complete S  | pectrum          |                  |                   |                   |               |            |               |
| O Channel Allotments |                                                 |                  |                     |             |                  |                  |                   |                   |               |            |               |
| C Licenses           |                                                 |                  |                     | Show All C  | hannels          |                  |                   |                   |               |            |               |
| O TV Stations        |                                                 |                  |                     |             |                  |                  |                   |                   |               |            |               |
| Admin. Info          |                                                 |                  |                     | Channels h  | v Class          |                  |                   |                   |               |            |               |
| GO                   |                                                 |                  |                     | onumers b   | y oluss          |                  |                   |                   |               |            |               |
|                      |                                                 | Channel<br>Group | Class               | BandWidth   | Channel<br>Pairs | Blocked<br>Pairs | Allotted<br>Pairs | Allotted<br>Count |               |            |               |
| Planning Information |                                                 | Show             | General Use         | 6.25 KHz    | 616              | 0                | 0                 | 0                 |               |            |               |
| Status               |                                                 | Show             | General Use         | 12.5 KHz    | 308              | 0                | 1                 | 2                 |               |            |               |
| Comments             |                                                 | Show             | General Use         | 25.0 KHz    | 154              | 0                | 7                 | 10                |               |            |               |
| Reports              |                                                 | Show             | Interoperability    | 6.25 KHz    | 56               | 0                | 1                 | 1                 |               |            |               |
| Plan Documents       |                                                 | Show             | Interoperability    | 12.5 KHz    | 28               | 0                | 4                 | 4                 |               |            |               |
|                      |                                                 | Show             | Secondary Trunking  | 6.25 KHz    | 16               | 0                | 0                 | 0                 |               |            |               |
|                      |                                                 | Show             | Secondary Trunking  | 12.5 KHz    | 8                | 0                | 0                 | 0                 |               |            |               |
|                      |                                                 | Show             | I/O Nationwide Call | 6.25 KHz    | 4                | 0                | 0                 | 0                 |               |            |               |
|                      |                                                 | Show             | VO Nationwide Call  | 12.5 KHz    | 2                |                  | 1                 | 1                 |               |            |               |
|                      |                                                 | Show             | I/O Low Speed Data  | 6.25 KHz    | 4                | 0                | 0                 | 0                 |               |            |               |
|                      |                                                 | Show             | I/O Low Speed Data  | 12.5 KHz    | 2                | 0                | 1                 | 1                 |               |            |               |
|                      |                                                 | Show             | State License       | 6.25 KHz    | 192              | 0                | 0                 | 0                 |               |            |               |
|                      |                                                 | Show             | State License       | 12.5 KHz    | 96               | 0                | 1                 | 1                 |               |            |               |
|                      |                                                 | Show             | State License       | 25.0 KHz    | 48               | 0                | 5                 | 5                 |               |            |               |

Figure 3-12 Regional Plan Spectrum Overview

|                      |                                                |        |                  |                 |                   | (Prod) (1043) Y       | our Name Here I Log O | ut I FAQ I Help                                                                                                    |
|----------------------|------------------------------------------------|--------|------------------|-----------------|-------------------|-----------------------|-----------------------|----------------------------------------------------------------------------------------------------|
| A CAPI               | RAD COMPUTER ASSISTED P<br>RESOURCE AND DATABA | RE-COO | RDINATION<br>TEM |                 |                   |                       |                       | NRPC                                                                                                    |
| 700 MHz Public Saf   | ety Spectrum                                   |        |                  |                 |                   | Ho                    | me 700 Mhz 800 M      | Inz 4.9 GHz / ICP                                                                                                    |
| REGION 99 : Elbo     | nia                                            |        |                  |                 | SELECT AREA: -E   |                       | ON N                  | Commences of the local division of the local division of the local |
|                      | Deture to Security Operation                   |        |                  |                 |                   |                       | PLANNING              | APPLICATIONS                                                                                                    |
| KENT REDICIT         | <u>Return</u> to Spectrum Overview             |        |                  | Region          | 99 - Elbonia      |                       |                       | -                                                                                                    |
| RESOURCES            |                                                |        |                  | General Us      | e 25KHz Channe    | Is                    |                       |                                                                                                    |
| MAPPING              |                                                |        |                  | Pa              | des: 1.2          |                       |                       |                                                                                                    |
| Planning Data        |                                                |        |                  |                 | 300. T II         |                       |                       |                                                                                                    |
|                      |                                                |        |                  | Display All Cha | annels in CSV For | mat                   |                       |                                                                                                    |
| Channel Allounents   |                                                | -      | FCC              | Base            | Mobile            | Allotment             |                       |                                                                                                    |
| O Sites              |                                                | Row    | Channel          | Frequency       | Frequency         | Status                |                       |                                                                                                    |
| TV Stations          |                                                | 1      | 13-16            | 769.087500      | 799.087500        |                       |                       |                                                                                                    |
| Admin. Info          |                                                | 2      | 17-20            | 769.112500      | 799.112500        |                       |                       |                                                                                                    |
| C(0)                 |                                                | 3      | 41-44            | 769.262500      | 799.262500        | Allotted (at 12.5KHz) |                       |                                                                                                    |
|                      |                                                | 4      | 45-48            | 769.287500      | 799.287500        |                       |                       |                                                                                                    |
|                      |                                                | 5      | 49-52            | 769.312500      | 799.312500        |                       |                       |                                                                                                    |
| Planning Information |                                                | 6      | 53-56            | 769.337500      | 799.337500        |                       |                       |                                                                                                    |
|                      |                                                | 7      | 57-60            | 769.362500      | 799.362500        |                       |                       |                                                                                                    |
| 📘 Status             |                                                | 8      | 81-84            | 769.512500      | 799.512500        | Allotted              |                       |                                                                                                    |
| Comments             |                                                | 9      | 85-88            | 769.537500      | 799.537500        | Allotted              |                       |                                                                                                    |
| Spectrum Summary     |                                                | 10     | 89-92            | 769.562500      | 799.562500        |                       |                       |                                                                                                    |
| C Reports            |                                                | 11     | 93-96            | 769.587500      | 799.587500        |                       |                       |                                                                                                    |
| 🗁 Plan Documents     |                                                | 12     | 97-100           | 769.612500      | 799.612500        | Allotted              |                       |                                                                                                    |
|                      |                                                | 13     | 121-124          | 769.762500      | 799.762500        | Allotted              |                       |                                                                                                    |
|                      |                                                | 14     | 125-128          | 769.787500      | 799.787500        |                       |                       |                                                                                                    |
|                      |                                                | 15     | 129-132          | 769.812500      | 799.812500        |                       |                       |                                                                                                    |
|                      |                                                | 16     | 133-136          | 769.837500      | 799.837500        |                       |                       |                                                                                                    |
|                      |                                                | 17     | 137-140          | 769.862500      | 799.862500        |                       |                       |                                                                                                    |
|                      |                                                | 18     | 161-164          | 770.012500      | 800.012500        |                       |                       |                                                                                                    |
|                      |                                                | 19     | 165-168          | 770.037500      | 800.037500        |                       |                       |                                                                                                    |
|                      |                                                | 20     | 169-1/2          | 770.062500      | 800.062500        |                       |                       |                                                                                                    |
|                      |                                                | 21     | 173-176          | 770.087500      | 800.087500        |                       |                       |                                                                                                    |
|                      |                                                | 22     | 177-180          | 770.112500      | 800.112500        | AU 41 - 1             |                       |                                                                                                    |
|                      |                                                | 23     | 201-204          | 770.262500      | 800.262500        | Allotted              |                       |                                                                                                    |
|                      |                                                | 24     | 205-208          | 770.287500      | 800.287500        |                       |                       |                                                                                                    |
|                      |                                                | 25     | 209-212          | 770.312500      | 800.312500        |                       |                       |                                                                                                    |
|                      |                                                | 20     | 213-210          | 770 262600      | 800.357500        |                       |                       |                                                                                                    |

Figure 3-13 Spectrum Allotment Status Assignments

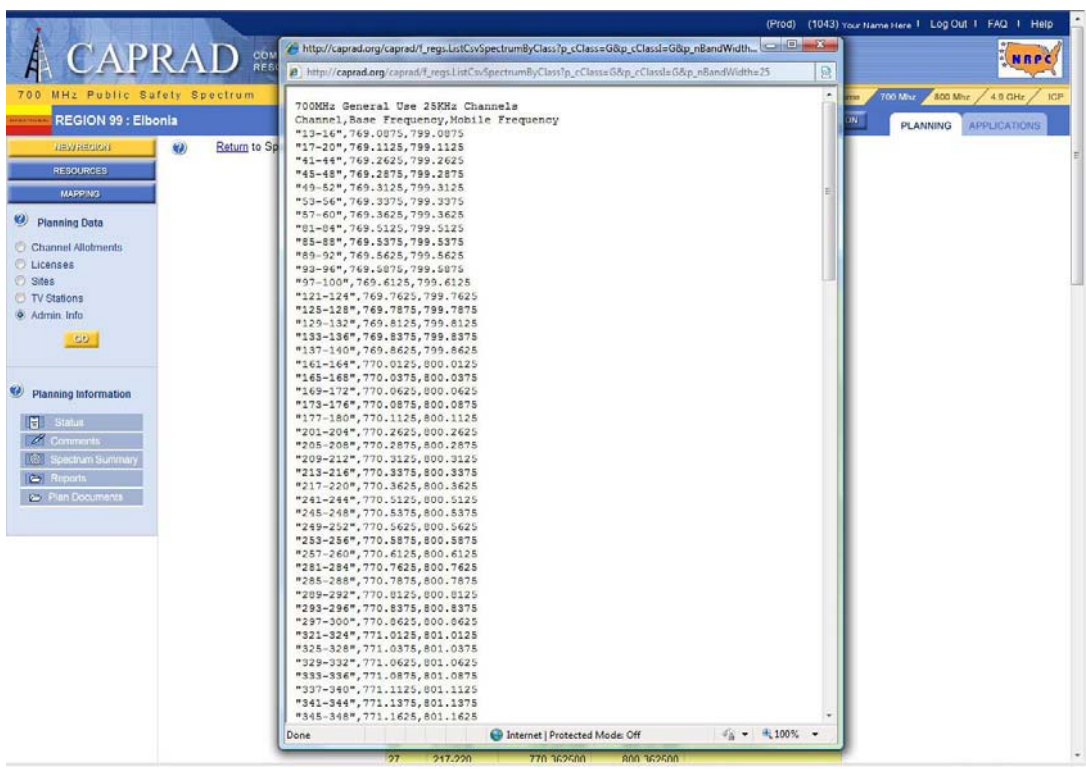

Figure 3-14 Comma-separated Values Format 26

Revision 2.3 - November 26, 2013

#### 3.4.4 Reports

RPC users can generate a variety of regional plan reports as illustrated in Figure 3-15. This option is not available to general users or adjacent RPCs. These reports provide summaries of channel allotments, comments, RPC members, and other information. Selecting the desired report and clicking the Show button will generate the report. Reports for channel allotments and antenna sites can also be generated in CSV format.

|                                                     |                                  | (Prod) (1200) your t                                                                                                    | lameHere I Log Out I FAQ I Help ▲ |
|-----------------------------------------------------|----------------------------------|----------------------------------------------------------------------------------------------------|-----------------------------------|
| A CAPI                                              | RAD COMPUTER ASS<br>RESOURCE AND | ISTED PRE-COORDINATION<br>DATABASE SYSTEM                                                                                                    | NRPC                              |
| 700 MHz Public Sa                                   | fety Spectrum                    | Home                                                                                                    | 700 Mhz 800 Mhz 4.9 GHz ICP       |
| REGION 99 : Elbo                                    | onia                             | SELECT AREA: -ENTIRE REGION-                                                                                                    | PLANNING APPLICATIONS             |
| NEWRECICN                                           | 0                                | Region 99 - Elbonia                                                                                                    |                                   |
| RESOURCES                                           |                                  | Regional Plan Reports                                                                                                    |                                   |
| Planning Data     Channel Allotments                |                                  | Antenna Sites <u>CSV Format</u> County Centers                                                                                                    |                                   |
| Licenses     Sites     TV Stations     Admin. Info  |                                  | Allotments by FCC Channel (all)     Dy specific channel     Summary of Channel Allotments by Area     Detailed Channel Allotments by Area     CSV Format     Orlannel Allotments by Cass     CSV Format |                                   |
| Planning Information     Status                     |                                  | Detailed Channel Allotments (all) <u>CSV Format</u> By specific channel                                                                                                    | E                                 |
| Comments  Spectrum Summary  Reports  Plan Documents |                                  | Plan Comments                                                                                                    |                                   |
|                                                     |                                  | <ul> <li>RPC Member List</li> <li>Adjacent RPC Member List</li> </ul>                                                                                                    |                                   |
|                                                     |                                  | National Regional Plan Status                                                                                                    |                                   |
|                                                     |                                  | Show                                                                                                    |                                   |
|                                                     |                                  |                                                                                                    |                                   |
|                                                     |                                  | (                                                                                                    | Contacts I Log Out I FAQ I Help 🔻 |
|                                                     |                                  | Figure 3-15                                                                                                    |                                   |

Regional Plan Reports

Reports are easily copied and pasted into other programs for use in regional plans and other documents as desired. See the instructions below (these steps may vary depending on your browser).

#### For Microsoft Internet Explorer:

- 1. To position in the correct frame, place the mouse in the displayed information window and click the left mouse button (there is no visible result).
- 2. Select the Edit Option from the top row menu in Internet Explorer
- 3. Choose Select All from the drop down list. All text in the display information area should be highlighted.
- 4. Select the Edit button on the top row menu in Internet Explorer
- 5. Choose Copy from the Edit menu options. This places all of the information into the Windows clipboard.

- 6. Open Notepad (Notepad++, WordPad, or Word) using your version of Windows.
- 7. Paste the information into a "new" document.
- 8. Save the information as a text (.txt) file (e.g., "region7.txt").

For Comma-separated Value (CSV) files:

- 1. Click the link "CSV Format" to the right of the report.
- 2. A new window opens with the information.
- 3. Select the Edit Option from the top row menu in Internet Explorer, or right click.
- 4. Choose "Select All" from the drop down list. All the text is highlighted.
- 5. Select the Edit button on the top row menu in Internet Explorer, or right click.
- 6. Choose "Copy" to place the information onto the Windows clipboard.
- 7. Open Notepad (Notepad++, WordPad, or Word).
- 8. Paste the information into a "new" document.
- 9. Save the information as a CSV (.csv) file (e.g., "region7.csv").

Once saved in a .txt or .csv file the data can be used with a variety of tools, such as spreadsheets, word processors, and database programs as shown in Figure 3-16.

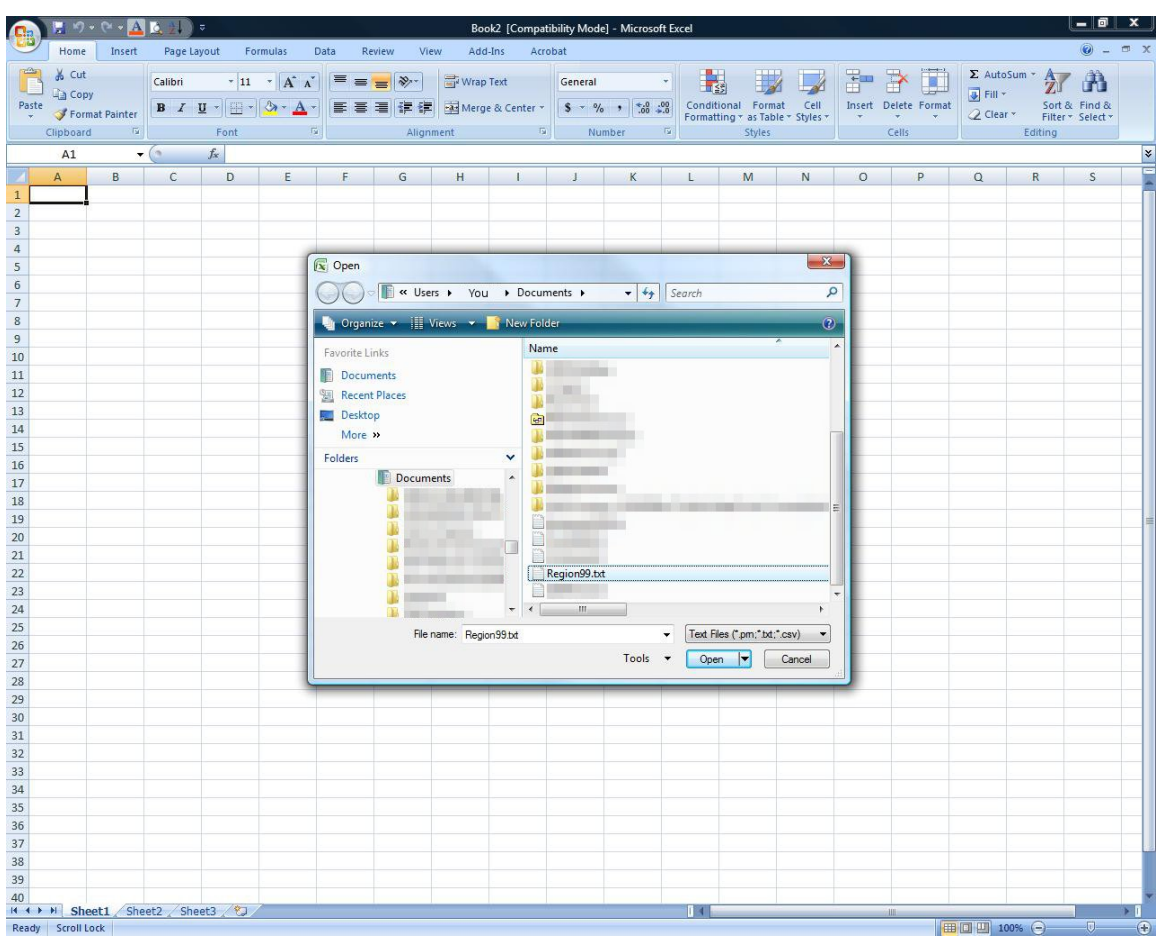

Figure 3-16 Importing a .txt File

#### **3.5 Plan Documents**

CAPRAD provides the convenience to upload, review, and print regional plans and other RPC documents as shown in Figure 3-17.

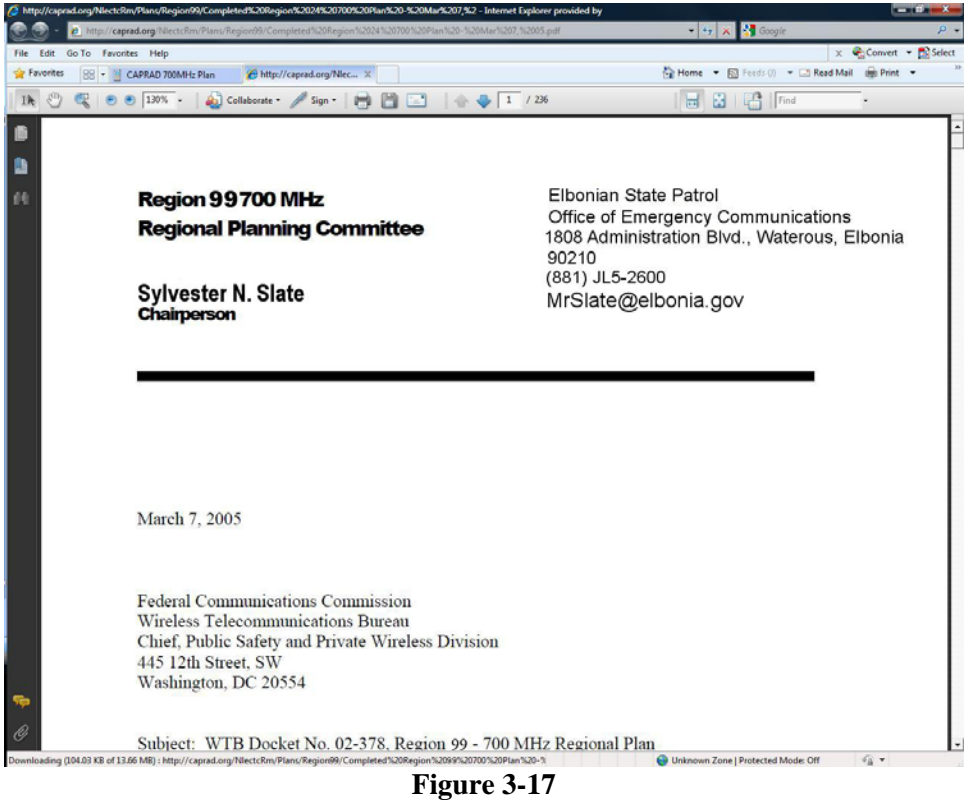

Figure 3-17 Review Regional Plan

The RPC manager is authorized to upload planning documents to CAPRAD. To upload documents, browse and select the file to upload. Enter an appropriate file description, including version and date information as desired, then click the Upload button as shown in Figure 3-18. Uploading the same file name will overwrite previous versions.

|                                                                                                   | RAD COMPUTER ASSISTED<br>RESOURCE AND DATA                         | (1101)/our Name Herei Log Out 1 FA                                                                                                    | Q I Help |
|---------------------------------------------------------------------------------------------------|--------------------------------------------------------------------|----------------------------------------------------------------------------------------------------|----------|
| 700 MHz Public Safe                                                                               | ty Spectrum                                                        | Choose File to Upload                                                                                                    | Hz / ICP |
| REGION 99: Elbor                                                                                  | <u>iia</u>                                                         | NING APPLICA                                                                                                    | ATIONS   |
| NEW REGION<br>RESOURCES                                                                           | 0                                                                  | Corganize + III Views + New Folder (2)                                                                                                    |          |
| MAPPING<br>Planning Data<br>Channel Allotments<br>Licenses<br>Sites<br>TV Stations<br>Admin. Info | General Another Folder Or<br>Delete Restrict Folder<br>No  General | Paulie Links     Imandated TETRA NPRM.doc       Image: Documents     Image: Documents       Decktop     Region99.txt       Image: Documents     Image: Documents       Image: Documents     Image: Documents       Image: Docume |          |
| Planning Information                                                                              | No • General                                                       | Links     Paul Bernard       Music     Paul Bernard       New Folder     Paul Bernard       Pictures     Paul Bernard       Fie name: CAPRAD revision Adoc.     Al Files (**)                                                                                                    |          |
| Comments Comments Comments Comments Reports Plan Documents                                        | No • General                                                       | Open V Cancel<br>Update                                                                                                    |          |
| Get Moher<br>Reader                                                                               |                                                                    | Upload A Document File to upload: Description: Upload Upload                                                                                                    |          |
|                                                                                                   |                                                                    |                                                                                                    | Lión     |
|                                                                                                   |                                                                    | Contact   Log Out   FAQ                                                                                                    | нер      |

Figure 3-18 Uploading Documents

#### **3.6 Resources**

The Resources button on the left side menu lists a variety of planning documents and links to assist regional planning committees. These resources include FCC Information, Technical Reports, CAPRAD Documents, 4.9 GHz, 700 MHz Planning Documents, and Resource Links.

#### 3.7 Mapping

The Mapping button takes the user to a geographic information system (GIS) module which has the ability to map antenna sites and other information stored in CAPRAD. For example, it may be useful to graphically display antenna locations for spatial analysis to plan frequency reuse. This is not intended as a substitute for propagation modeling software, but to aid in the efficient use and assignment of spectrum. Figure 3.19 illustrates the mapping view before the addition of layers or filtering.

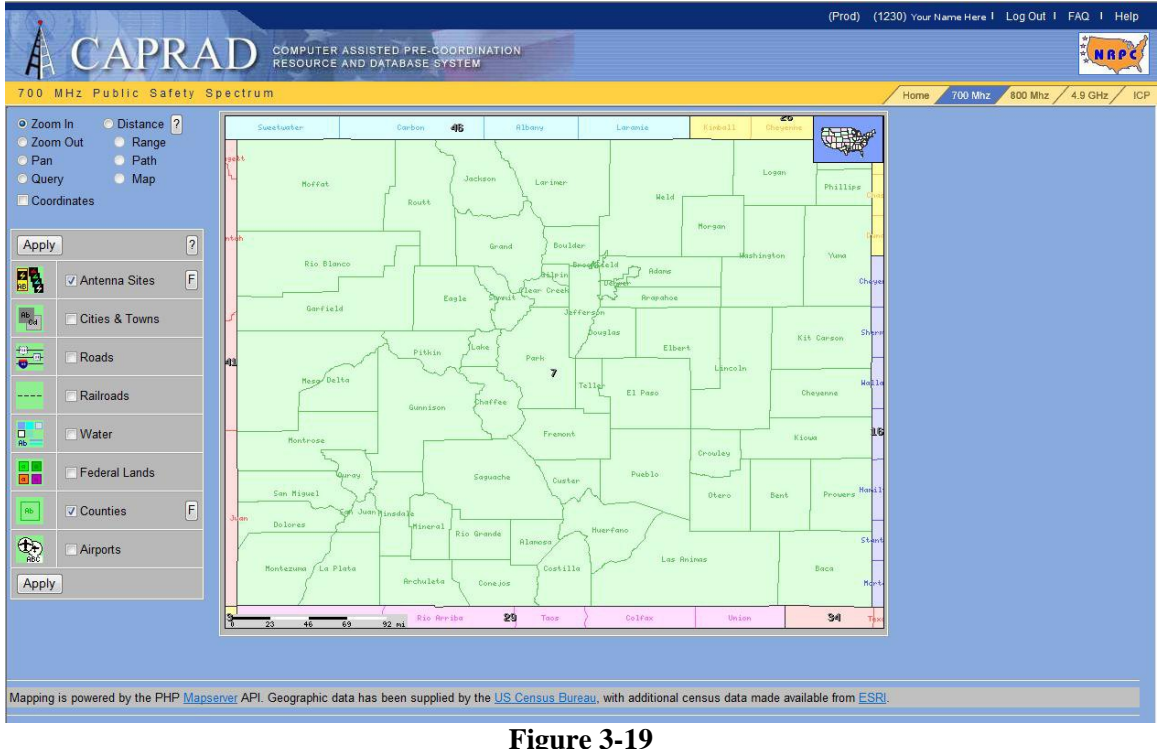

Mapping Tool

The Antenna Sites and Counties fields include a filter "F" button, and by clicking opens a popup window containing the filter. Antenna Sites filter - is selectable to map TV sites (ch 62-69) and Antenna Sites in 769-775 MHz. Specific types of television stations are selectable in the filter including low power (LP), translator (TX), digital (DT), full-service analog (TV), or digital special temporary authorization (DS); statuses, including license (LIC), construction permit (CP), special temporary authorization (STA), application (APP), and DDS. Except for low power stations, broadcasters have vacated TV channels 62-69. Additional filtering criteria limit displays to systems operating from 769 – 775 MHz; 25, 12.5, and 6.25 kHz bandwidths; General Use, Interoperability, Secondary Trunking, I/O Nationwide Call, I/O Low Speed Data, State License, and Low Power; FCC 700 MHz channel designator; base station or repeater output frequency; mobile frequency; and the range to be shown (in statute miles).

The Counties filter allows the highlighting of counties by channel allotment. Here, the user may enable the filter by clicking on the (F), then checking the Highlight Counties by channel allotment box. Once checked, the user may enter the bandwidth, class, channel, base/repeater output frequency, or mobile/repeater input frequency.

Once the desired parameters have been entered, the filter may be saved by clicking the Save button. The map will update with this information.

## **Chapter 3 Exercise**

Working with your instructor,

- Log into CAPRAD and select your region.
- Review your RPC chair's contact information. Has the correct or most up-to-date information been entered in CAPRAD?
- Access your region's plan. Is it current?
- Navigate to your home county's 700 MHz allotment. How many General Use frequencies are there?
- Identify resources you may use in developing or revising your region's 700 MHz plan.

## **Quiz #3: Regional Planning**

- 1) CAPRAD's precoordination feature allows for the
  - a. Efficient use of 700 MHz spectrum
  - b. Largest entities in the region to license up on all available channels
  - c. Higher units of government to take frequencies away from lower units
  - d. Efficient auction of radio spectrum
- 2) A visitor level user may upload documents.
  - a. True
  - b. False
- 3) Anyone who has logged into the system may access stored 700 MHz plans.
  - a. True
  - b. False
- 4) Whenever a Regional Planning Committee submits a plan to the FCC or has an approved plan, CAPRAD will automatically notify the region without further user intervention.
  - a. True
  - b. False
- 5) CAPRAD monitors each Regional Planning Committee and automatically changes points of contact, plan documents, and other information without further user intervention.
  - a. True
  - b. False

**LESSON OBJECTIVES:** The objective of this section is for each participant to:

- 1. Become familiar with application creation, information entry, and work flow
- 2. Examine the types of documents CAPRAD may accept as part of the application
- 3. Become aware of the audit trail available to applications in CAPRAD

#### 4.0 APPLICATIONS

#### 4.1 Introduction

CAPRAD is a dual-purpose system for coordinating the 700 MHz allotment in regional plans, and to coordinate the frequency application and licensing process to the FCC. Regional frequency allotments are available for review and to select frequencies for application to the FCC. This process is discussed in more detail below.

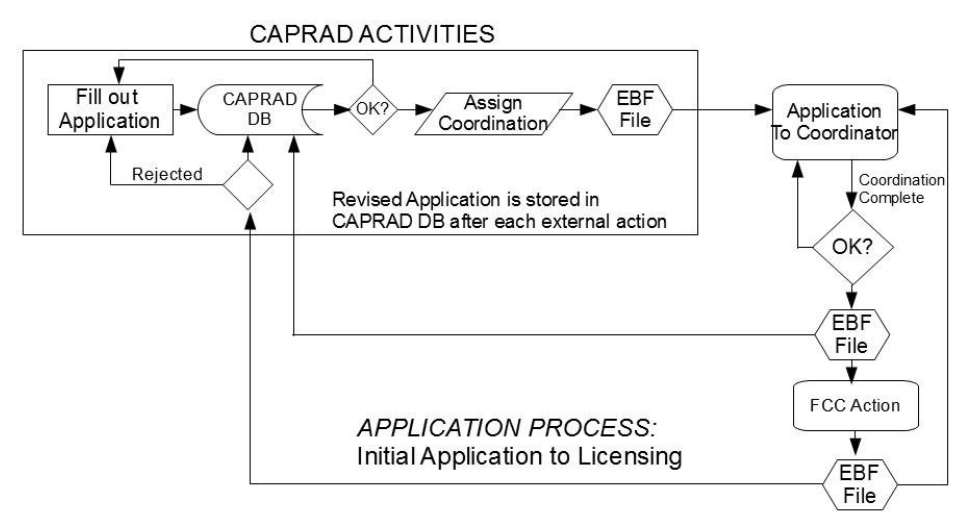

Figure 4-1 FCC Application Process

Applications originated in CAPRAD are submitted electronically to the FCC through a designated frequency coordinator. CAPRAD sends validated applications to the frequency coordinator selected in the system by the applicant. The frequency coordinator receives the application and submits it to the FCC for final processing and licensing. Figure 4-1 illustrates the application process. Electronic Batch File (EBF) is the standard file format established by the FCC for electronic applications.

#### 4.2 Main Menu

The main menu in the Applications tab provides access to the same information as the regional plans. Table 4-1 summarizes these menu options.

| Menu Item        | Description                                         | More info at: |
|------------------|-----------------------------------------------------|---------------|
| Applications tab | Displays a PDF file of Section 4 of the User Guide. |               |
| User Name        | Click user name to view and edit User Profile       | Section 2.5   |

|                | Information.                                                   |                              |
|----------------|----------------------------------------------------------------|------------------------------|
| Log Out        | To log out of the CAPRAD system and close the                  | Section 2.1                  |
|                | browser window.                                                |                              |
| New Region     | Displays a map of the US showing all regions.                  | Section 2.5                  |
| Regional Plans | Regional Plans Switch display to Regional Plans menu and allow |                              |
|                | edit/review of plan information within current region.         |                              |
| FAQ            | Frequently Asked Questions associated with                     | See example in this section. |
|                | Regional Planning.                                             |                              |
| Help and 🕐     | Help topics on the current information being                   | See example in this section. |
| noip und 😅     | displayed.                                                     |                              |

#### Table 4-1 Main Menu Options

This section of the User Guide is available the Applications tab. The PDF file is completely textsearchable. FAQ and Help functions (top and bottom right) are accessible from this menu. FAQ provides answers about the functions in CAPRAD (see sample in Figure 4-2). Help is available for frequency application forms to assist the applicant in filling out the correct information in the FCC 601 Form. By clicking Help a help screen will be opened for the item where the cursor is positioned in the form. A

sample Help screen is shown in Figure 4-3. Clicking 🥙 next to an item will provide additional information for the function.

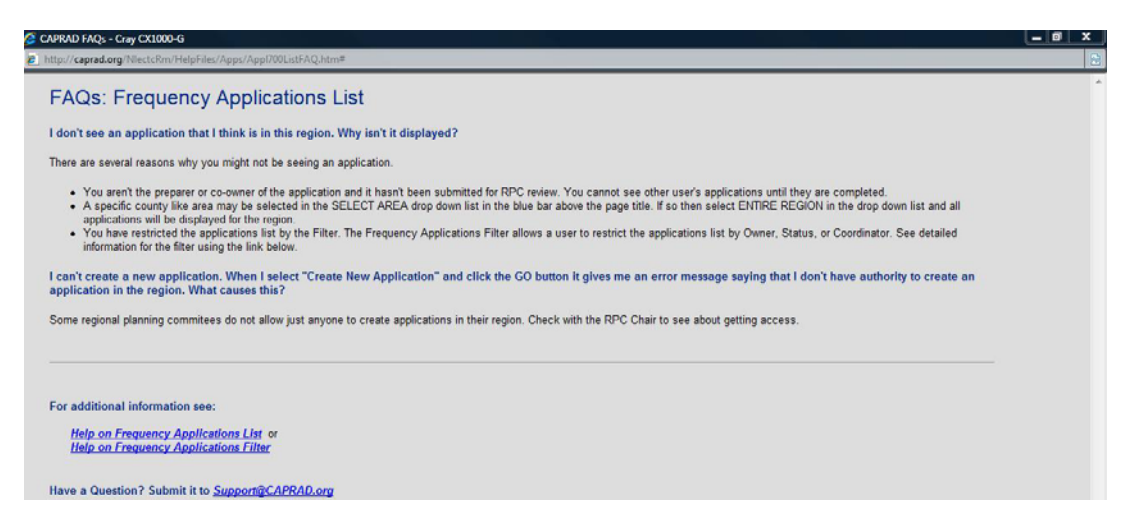

Figure 4-2 Sample FAQ Information

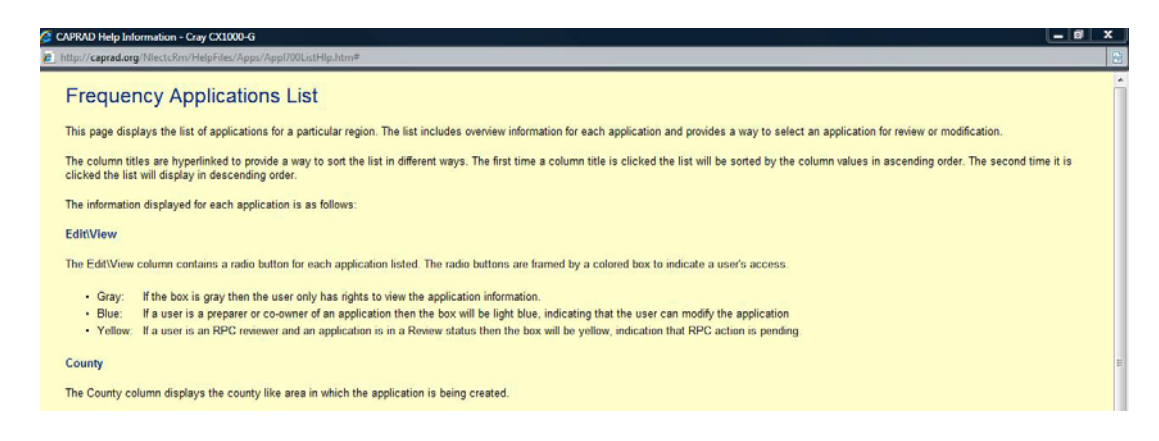

Figure 4-3 Sample Help Screen

#### 4.3 Areas and Maps

Frequency applications are associated to a specific area within the region. This is usually the area of the applicant's jurisdiction. For example, Arapahoe County Sheriff's Department area of jurisdiction is Arapahoe County. Fire districts, rescue services, forestry agents, and others may operate in jurisdictions that cross county borders. In such cases the frequency application would use the area where the primary antenna is located, or where the base unit was located. Area identifications are important since frequencies have been allotted to an area during the regional planning process.

The regional map is hyperlinked to display the data associated with the name of any county or city defined on the map. Clicking over an area on the map displays the information for that area, as shown in section 4.3.2. There is also a dropdown list to select an area. For example, by selecting "Find Application" and selecting Arapahoe County on the map (or from the drop down list), applications originating from Arapahoe County will be shown.

| Menu Item            | Description                                                         | More info at: |
|----------------------|---------------------------------------------------------------------|---------------|
| Select Area          | The political entities within the region. This alphabetical list is | Section 4.2   |
|                      | generally restricted to counties. (Some regions include cities      |               |
|                      | (VA, MD, MO), or census areas (AK), that function as a              |               |
|                      | "county-like" government.)                                          |               |
| View Region          | Refresh the region map. (Useful after viewing information from      | Section 4.2   |
|                      | other functions in the map.)                                        |               |
| Select an Action     | Select: Preview Channels, List Applications, New Application,       | Section 4.3   |
|                      | or Copy an Application.                                             |               |
| Selected Application | View information in an application, forms, assigned                 | Section 4.4   |
|                      | coordinators, co-owners, comments, attachments, validation          |               |
|                      | report, and application status.                                     |               |

# Table 4-2Left Sidebar Menu Items

To "Find Channels" or "Create a New Application" the system prompts the user to select an area. Frequencies are associated to areas in the regional allotment. See Section 4.3 for additional information. Figure 4-4 shows a sample of the regional map in the Applications tab. Applicants can get a quick glimpse of frequency availability for an area by using the Channel Finder. In the Applications tab, select Preview Channels (located on the left under Select an Action), then select the specific area (such as a county area). Under Select Search Options, select from the options: Availability, Allotment, Bandwidth, and Search Distance. Click Find Channels and the search results are displayed.

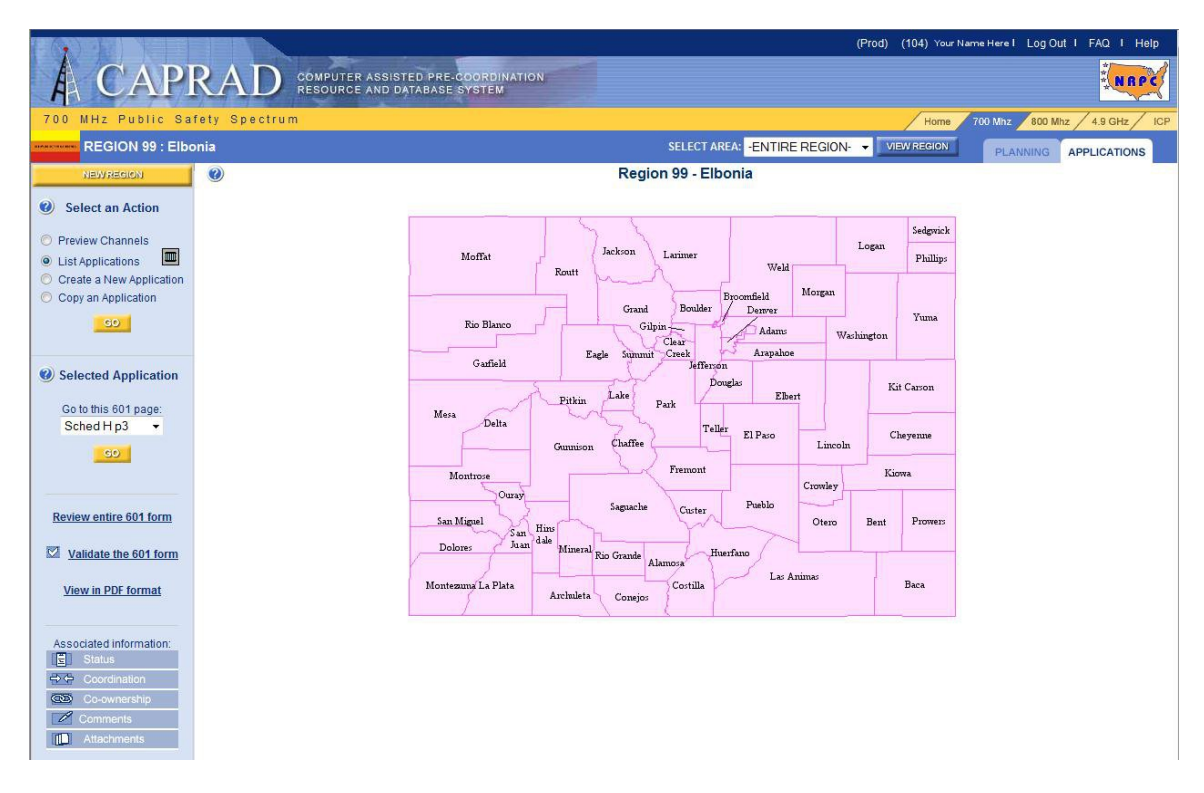

Figure 4-4 Viewing the Regional Map in the Applications tab

#### 4.4 Select an Action

Specific information is needed to process frequency applications. The applicant must know the area and frequencies eligible for licensing within the area. Frequencies may be determined at any time in the application process, prior to submission to the coordinator. The Regional Planning Committee may use a specific process identified in the Regional Plan to assist in frequency selection and licensing. The applicant may view a listing of available channels at any time in the process.

#### 4.4.1 Create a New Application

To begin the frequency application process, a new application is created, by the applicant or their representative. Select the area using the dropdown list, or clicking on the area in the map. Select "Create a New Application" and click the GO button. The new application is created and is ready to populate with information, as shown in Figure 4-5.

|                                                            | (Prod) (6211) Your 1                                                                                                    | iame Here I Log Out I FAQ I Help                                               |
|------------------------------------------------------------|----------------------------------------------------------------------------------------------------|--------------------------------------------------------------------------------|
| A CAP                                                      | RAD COMPUTER ASSISTED PRE-COORDINATION RESOURCE AND DATABASE SYSTEM                                                                                                    | NRPC                                                                           |
| 700 MHz Public Sa                                          | fety Spectrum Home                                                                                                    | 700 Mhz 800 Mhz 4.9 GHz ICP                                                    |
| REGION 99 : Elbe                                           | onia SELECT AREA: Adams County 👻 VIEW REGION                                                                                                    | PLANNING APPLICATIONS                                                          |
| NEWREGION                                                  | 601-1 601-2 601-3 601-4 A D H-1 H-2 H-3                                                                                                    | NEW Application                                                                |
| Select an Action     Preview Channels     Ist Applications | FCC 601 FCC Application for Wireless Telecommunications Bureau<br>Main Form Radio Service Authorization                                                                                                    | Approved by OMB<br>3060-0798<br>See instructions for<br>Public burden estimate |
| Create a New Application     Copy an Application           | 1) Radio Service Code:     1a) Existing Radio Service Code:       SG-700 MHz Conventional •     1a)                                                                                                    |                                                                                |
| GO                                                         | Application Purpose (Select only one): NE New                                                                                                    |                                                                                |
| Selected Application                                       | 2)         NEv         RO - Renewal Only         AU - Administrative Update         NT - Required No           MD - Modification         RII - Renewal/Modification         WD - Withdrawal of Application         EX - Request for I           AM - Amendment         CA - Cancellation of License         DU - Duplicate License         RL - Registered I | tifications<br>Extension of Time<br>.ocation/Link                              |
| Go to this 601 page:                                       | 3a) If this application is for a Developmental License, Demonstration License, or a Special Temporary Authorization (STA), enter the code and attach the required exhibit as described in the instructions. Otherwise enter N (Not Applicable)                                                                                                    | NNot Applicable -                                                              |
| 601 Main Form 👻                                            | 3b) If this application is for Special Temporary Authority due to an emergency situation enter Y', otherwise enter N. Refer to Rule 1.915 for an explanation of situations considered to be an emergency.                                                                                                    | No 🗸                                                                           |
| 60                                                         | 4) If this application is an Ammendment or Withdrawal, enter the file number of the pending application currently on file with the FCC.                                                                                                    | File Number N/A                                                                |
| Review entire 601 form                                     | 5) If this application is for a Modification, Renewal Only, RenewalModification, Cancellation of License, Duplicate License, or Administrative Update,<br>enter the call sign of the existing FCC license. If this is a request for Registered Location/Link, enter the FCC call sign assigned to the geographic<br>license.                                 | Call Sign N/A                                                                  |
| Validate the 601 form                                      | 6) If this application is for a New, Amendment, Renewal Only or Renewal/Modification, enter the requested authorization expiration date (this item is optional).                                                                                                    | MM/DD                                                                          |
| View in PDF format                                         | 7) Is this application "major" as defined in para 1.929 of the Commission's Rules when read in conjunction with the applicable radio service rules<br>found in Parts 22 and 90 of the Commission's rules? (NOTE: This guestion only applies to certain site-specific applications. See the instructions for<br>applicability and full text of para 1.929).   | N/A                                                                            |
| Associated information:                                    | 8) Are attachments (other than associated schedules) being filed with this application?                                                                                                    | Yes 👻                                                                          |
| Coordination                                               | Fees, Waivers, and Exemptions                                                                                                    |                                                                                |
| Co-ownership                                               | 9) Is the applicant exempt from FCC application fees?                                                                                                    | Yes                                                                            |
| Comments                                                   | 10) Is the applicant exempt from FCC regulatory fees?                                                                                                    | Yes                                                                            |
| Attachments                                                | 11a) Does this application include a request for a Waiver of the Commission's rules?<br>If 'Yes', attach an exhibit providing rule numbers and explaining circumstances.                                                                                                    | No 💌                                                                           |
|                                                            | 11b) If 11a is 'Y', enter the number of rule section(s) being waived.                                                                                                    |                                                                                |
|                                                            | 12) Are the frequencies or parameters requested in this filing covered by grandfathered privileges, previously approved by waiver, or functionally<br>integrated with an existing station?                                                                                                    | No 👻                                                                           |

Figure 4-5 Create a New Application

An application is tracked in the CAPRAD database. By clicking the Save button the application is stored and referenced to the area the application originated. The applicant name, area, time and date the application was created are used to identify the application in the system. Cancel, Save, and Print functions are located at the top and to the right of the 601 Form. There is also a Save button located at the bottom of the form.

| A CAP                                 | RAD COMPUTER ASSISTED PRE-COORDINATION<br>RESOURCE AND DATABASE SYSTEM                                                            |                                                                                                    |
|---------------------------------------|----------------------------------------------------------------------------------------------------|----------------------------------------------------------------------------------------------------|
| 700 MHz Public S                      | afety Spectrum                                                                                                    | Home 700 Mhz 800 Mhz 4.9 GHz IC                                                                           |
| REGION 99 : Elb                       | onia                                                                                                    | SELECT AREA: Adams County VIEW REGION PLANNING APPLICATIONS                                               |
| NEWREGION                             | 601-1 601-2 601-3 601-4 A D H-1 H-2 H-3                                                                                           | 🖾 Cancel 🕼 Save 🖨 Print NEW Application                                                                   |
| Select an Action     Preview Channels | FCC 601 FCC Application for Wire<br>Main Form Radio Se                                                                            | eless Telecommunications Bureau<br>arvice Authorization<br>See instructions for<br>Public burden estimate |
|                                       | 12) Are the frequencies or parameters requested in this filing covered by grandfathered p<br>integrated with an existing station? | vrivileges, previously approved by waiver, or functionally No                                             |
|                                       | (                                                                                                    | FCC 601 - Main Fo<br>February 2008 Page                                                                   |

The Cancel button returns to a list of applications associated with the current area selected. See Section 4.3.2 for additional information on finding an application.

The PRINT button displays the current page in print view, as shown in Figure 4-6.

| http://caprad.org/caprad/f_6011.SavePage                                                                                                    |                                                                                                    | 💌 🗟 😽 🗶 🚼 Goo                                                                                    | gle                                     |  |
|----------------------------------------------------------------------------------------------------|----------------------------------------------------------------------------------------------------|--------------------------------------------------------------------------------------------------|-----------------------------------------|--|
| e Edit View Favorites Tools Help                                                                                                    |                                                                                                    |                                                                                                  | 🗴 😪 Convert 👻 🔂                         |  |
| Favorites 🌈 http://caprad.org/caprad/f_6011.SavePage                                                                                                    |                                                                                                    | 🐴 Home 🔹 🔝 Feeds (J                                                                              | 👻 🖃 Read Mail 💮 Print 👻                 |  |
| CC 601<br>Jain Form                                                                                                    | FCC Application for Wireless Telecommunications Bureau<br>Radio Service Authorization                                                                                  | reau Approved by OMB<br>3060-0798<br>See instructions for<br>Public hurden settingte             |                                         |  |
| Radio Service Code: PW                                                                                                    | 1a) Existing Radio Service Code:                                                                                                    |                                                                                                  |                                         |  |
| pplication Purpose                                                                                                    |                                                                                                    |                                                                                                  |                                         |  |
| (Select only one) (NE)         NE - New           MD - Modification         RM - Renewal Modification           AM - Amendment         CA - Cancellation of License | AU - Administrative Update<br>WD - Withdrawal of Application<br>DU - Duplicate License                                                                                 | NT - Required Notifications<br>EX - Request for Extension of Ti<br>RL - Registered Location/Link | me                                      |  |
| a) If this application is for a <u>D</u> evelopmental License, De <u>m</u> onstration License<br>Otherwise enter <u>N</u> (Not Applicable)                          | e, or a <u>Special Temporary Authorization (STA)</u> , enter the code and attach the required exhibit as descri                                                        | bed in the instructions.                                                                         | (N) <u>D M S N</u> /A                   |  |
| b) If this application is for Special Temporary Authority due to an emergence<br>emergency.                                                                         | by situation enter "Y"; otherwise enter "N." Refer to Rule 1.915 for an explanation of situations con                                                                  | sidered to be an                                                                                 | (N)YesNo                                |  |
| ) If this application is an Ammendment or Withdrawal, enter the file num                                                                                            | nber of the pending application currently on file with the FCC.                                                                                                    |                                                                                                  | File Number                             |  |
| If this request is for a Modification, Renewal Only, Renewal/Modification<br>application for Registered Location/Link, enter the FCC call sign assigned             | . Cancellation of License, Duplicate License, or Administrative Update, enter the call sign of the existin<br>d to the geographic license.                             | g FCC license. If this is a                                                                      | Call Sign                               |  |
| ) If this application is for a New, Amendment, Renewal Only or Renewal/                                                                                             | Modification, enter the requested authorization expiration date (this item is optional).                                                                               |                                                                                                  |                                         |  |
| ) Is this application "major" as defined in para 1.929 of the Commission's F<br>This question only applies to certain site-specific applications. See the ir        | Rules when read in conjunction with the applicable radio service rules found in Perts 22 and 90 of the (<br>structions for applicability and full text of para 1.929). | Commission's rules? (NOTE:                                                                       | N/A                                     |  |
| ) Are attachments (other than associated schedules) being filed with this a                                                                                         | pplication?                                                                                                    |                                                                                                  | ( ¥ ) Yes <u>N</u> o                    |  |
| ees, Waivers, and Exemptions                                                                                                    |                                                                                                    |                                                                                                  |                                         |  |
| Is the applicant exempt from FCC application fees?                                                                                                    |                                                                                                    |                                                                                                  | (Y)YesNo                                |  |
| ) Is the applicant exempt from FCC regulatory fees?                                                                                                    |                                                                                                    |                                                                                                  | (¥) <u>Y</u> es <u>N</u> o              |  |
| a) Does this application include a request for a Waiver of the Commission'<br>If 'Yes', attach an exhibit providing rule numbers and explaining circum              | s rules?<br>stances.                                                                                                    |                                                                                                  | ( N ) <u>Y</u> es <u>N</u> o            |  |
| (b) If 11a is $\Upsilon'_{\cdot}$ enter the number of rule section(s) being waived.                                                                                 |                                                                                                    |                                                                                                  |                                         |  |
| 2) Are the frequencies or parameters requested in this filing covered by gra                                                                                        | andfathered privileges, previously approved by waiver, or functionally integrated with an existing station                                                             | 1?                                                                                               | ( N ) <u>Y</u> es <u>N</u> o            |  |
|                                                                                                    |                                                                                                    |                                                                                                  | FCC 601 - Main FG<br>February 2009 Page |  |
|                                                                                                    |                                                                                                    |                                                                                                  |                                         |  |

Figure 4-6 Applicant FCC 601 Form in Print View

To print the form each page must be selected printed individually. Right clicking in the form opens a pop-up menu, then select print.

#### 4.4.2 List Application

To find a saved application, select the appropriate area in the region. Applications can be located for the entire region or for a specific area in the region. If the application list becomes very long when viewing the entire region, it may be useful to limit the search to an area of interest. All applications are listed for the entire region when no filters are set. Figure 4-7 shows an example of applications listed when selecting List Application and clicking the GO button.

| A CAPI                                                                                                    | <u></u> ΑΓ             | сомри    | TER ASSISTED PRE-COOL | DINATION              | (Prod)                  | (2101) Your Name Here I Log Ou     | ut I FAQ. I Help              |
|----------------------------------------------------------------------------------------------------|------------------------|----------|-----------------------|-----------------------|-------------------------|------------------------------------|-------------------------------|
|                                                                                                    | ALL Space              | RESOU    | RCE AND DATABASE SYST | EM                    |                         |                                    |                               |
| REGION 99 : Elbo                                                                                                 | nia                    | rum      |                       | SELECT                | AREA: Adams County - VI | Home 700 Mnz 800 Mr                | 12 / 4.9 GHZ / ICP            |
| NEWREGION                                                                                                    | 0                      |          |                       | Region 99 - Elbonia - | Adams County            | PLANNING                           | APPLICATIONS                  |
| Select an Action                                                                                                 |                        |          |                       | 700MHz Frequency      | Applications            |                                    |                               |
| <ul> <li>Preview Channels</li> <li>List Applications</li> </ul>                                                  | Edit<br>View<br>Review | County   | Preparer              | Applicant<br>(Entity) | Coordinator             | Status                             | Last Change<br>(Mtn Time)     |
| <ul> <li>Create a New Application</li> <li>Copy an Application</li> </ul>                                        | CAP001600 A            | Adams    | Test Planner 99       | Adams County Test     | (None)                  | Intiated on<br>04/08/2010          | 04/22/2011<br>03:11 pm        |
| 50                                                                                                    | CAP002066 A            | Adams    | Paul Bernard          | Adams County Test     | (None)                  | Intiated (Copied)<br>on 04/22/2011 | 04/22/2011<br>02:06 pm        |
| Selected Application     Costathia 501 page:                                                                     | CAP001328 A            | Adams    | Paul Bernard          | Adams Search & Rescue | APCO                    | Intiated on<br>08/15/2009          | <u>12/03/2009</u><br>11:56 am |
| 601 Main Form 👻                                                                                                  | CAP001327 A            | Adams    | Paul Bernard          |                       | (None)                  | Intiated on<br>08/15/2009          | <u>12/03/2009</u><br>10:20 am |
| Review entire 601 form Validate the 601 form View in PDE format Associated information: Status C: © Coordination | Application            | count: 4 |                       |                       |                         |                                    |                               |
| Comments  Attachments                                                                                            |                        |          |                       |                       |                         |                                    |                               |

Figure 4-7 Application List for a Regional Area

In this example, the Region 99 manager is logged in and is viewing the applications in a county area. Applications may be viewed as read only, or may be edited, as indicated in the left column (Edit/View/Review). In Review the application is read-only and may not be modified or printed. In Edit the application may be modified. A sample application is shown in Figure 4-5.

|                                                                                                    |               |                                                                                       |                                        | (Prod) (2009) Your Name Here I Log Out                                                                                          | I FAQ I Help    |
|----------------------------------------------------------------------------------------------------|---------------|---------------------------------------------------------------------------------------|----------------------------------------|----------------------------------------------------------------------------------------------------|-----------------|
| A CAPI                                                                                                    | RAD           | COMPUTER ASSISTED PRE-COOR<br>RESOURCE AND DATABASE SYSTI                             | DINATION                               |                                                                                                    | NRPC            |
| 700 MHz Public Sa                                                                                                    | fety Spectrur | m                                                                                     |                                        | Home 700 Minz 800 Minz                                                                                                    | / 4.9 GHz / ICP |
| REGION 99 : Elbo                                                                                                    | onia          |                                                                                       | SELECT AREA:                           | -ENTIRE REGION VIEW REGION PLANNING                                                                                             | PPLICATIONS     |
| NEWREGION                                                                                                    | 0             |                                                                                       | Application List Filter Para           | ameters                                                                                                    |                 |
| Select an Action                                                                                                    |               | Ownership                                                                             | Coordinator                            | Status                                                                                                    |                 |
| Preview Channels                                                                                                    |               | Any owner                                                                             | Any coordinator                        | Any status                                                                                                    |                 |
| List Applications     Create a New Application     Copy an Application                                                                                                    |               | <ul> <li>Mine:</li> <li>Owner Only</li> <li>CoOwner Only</li> <li>Not mine</li> </ul> | Not Yet Assigned AASHTO APCO FCCA IMSA | Application Initiated     Application Ready     Submitted for RPC Review     RPC Review Complete     Submitted for Coordination |                 |
| Selected Application     Go to this 601 page:     601 Main Form      Go     Review entire 601 form                                                                                    |               |                                                                                       | Save                                   | Coordinated of project     Submitted to FCC  to Applications List                                                               |                 |
| Validate the 601 form     View in PDE format  Associated information:     Status     Coordination     Coordination     Coordination     Coordination     Coordination     Attachments |               |                                                                                       |                                        |                                                                                                    |                 |

Figure 4-8 Application Filter

Applications may be filtered using the filter screen options shown in Figure 4-8. Click the "filter" icon next to the "List Applications" and select from the filter options. The applications listed may be filtered based on Ownership, Status, and Coordinator assignment. Then click the SAVE button to apply the selected filtering.

Ownership refers to the originator or co-owner of an application. Selecting Any owner will show all applications, where selecting Mine will filter the application list to the applicant or co-owner.

Applications may be filtered by selecting a single Coordinator, or Any coordinator to show all, or applications Not Yet Assigned a Coordinator. Please note, a Coordinator must be assigned prior to submitting an application.

Applications may be filtered based on status by selecting one or more checkboxes. Selecting Any status will show all applications. See Section 4.4.6 for additional information on the statuses used in the application process.

Please note, changing filter parameters do not take effect until clicking the SAVE button. The saved parameters will remain in effect until they are changed. If a saved application cannot be located, check the filter settings.

#### 4.4.3 Channel Finder

Applicants may search for frequencies by selecting Preview Channels under Select an Action. Select Preview Channels, then select the area of interest using either the dropdown list and clicking GO, or

clicking an area from the regional map. This is a useful tool to investigate the availability of frequencies in an area. Figure 4-9 shows a sample channel preview.

| A CAPI                                                          | RAD COMPUTER ASSISTED PRE-COORDINATION<br>RESOURCE AND DATABASE SYSTEM |                                                                    |                                                               | (Prod) (200                                                        | I) Your Name H                                                   | lere I Log Out I FAQ I            | RPC |
|-----------------------------------------------------------------|------------------------------------------------------------------------|--------------------------------------------------------------------|---------------------------------------------------------------|--------------------------------------------------------------------|------------------------------------------------------------------|-----------------------------------|-----|
| 700 MHz Public Saf                                              | ety Spectrum                                                           |                                                                    |                                                               | /                                                                  | Home 700                                                         | Mhz 800 Mhz 4.9 GHz               |     |
| REGION 99 : Elbo                                                | nia                                                                    | SELECT AREA: Denv                                                  | ver County                                                    | VIEW R                                                             | EGION                                                            | PLANNING APPLICATIO               | ONS |
| NEWREGION                                                       | Ø Regio                                                                | on 99 - Elbonia - Denver Co                                        | ounty                                                         |                                                                    |                                                                  |                                   |     |
| Select an Action                                                |                                                                        | Channel Finder                                                     |                                                               |                                                                    |                                                                  |                                   |     |
| Preview Channels                                                | Select Search Options:                                                 |                                                                    |                                                               |                                                                    |                                                                  |                                   |     |
| 💿 List Applications 🔳                                           |                                                                        |                                                                    | 25KHz G                                                       | eneral Use                                                         | Channels                                                         |                                   |     |
| Create a New Application<br>Copy an Application                 | Availability:                                                          | Allo<br>Channel E<br>41-44 7/<br>41-44 7/                          | otment Chan<br>Base Freq<br>69 262500<br>69 262500            | nel Availabili<br>Mobile Freq<br>799 262500<br>799 262500          | ty<br>Status<br>Applying For<br>Applying For                     | Area<br>Adams, EL<br>Arapahoe, EL |     |
| Selected Application     Go to this 601 page:     C01 Main Form | Allotment:<br>Allotment Only<br>Allotment & Pool                       | erse n                                                             | Pool Channe                                                   | el Availability                                                    | Allotted                                                         | Denver, EL                        |     |
| GD                                                              | BandWidth:                                                             | Channel Ba<br>13-16 74<br>17-20 74<br>45-48 74                     | 69.087500<br>69.112500<br>69.287500                           | Aobile Freq<br>799.087500<br>799.112500<br>799.287500              | Available<br>Available<br>Available                              | Area                              |     |
| Review entire 601 form                                          | Search Distance:<br>50 Km. minimum distance for reuse between counties | 49-52 74<br>53-56 77<br>57-60 74<br>81-84 74                       | 69.312500<br>69.337500<br>69.362500<br>69.512500              | 799.312500<br>799.337500<br>799.362500<br>799.512500               | Applying For<br>Available<br>Available<br>Applying For           | Adams, EL                         |     |
| View in PDF format                                              | Find Channels                                                          | 85-88 74<br>89-92 74<br>93-96 74<br>97-100 74                      | 69.537500<br>69.562500<br>69.587500<br>69.612500              | 799.537500<br>799.562500<br>799.587500<br>799.612500               | Available<br>Available<br>Available<br>Applying For              | Arapahoe El                       |     |
| Associated information:                                         |                                                                        | 121-124 7/<br>125-128 7/<br>129-132 7/<br>133-136 7/               | 69.762500<br>69.787500<br>69.812500<br>69.837500              | 799.762500<br>799.787500<br>799.812500<br>799.837500               | Applying For<br>Available<br>Available<br>Available              | Arapahoe, EL                      |     |
| Coordination<br>Co-ownership<br>Comments                        |                                                                        | 137-140 //<br>161-164 77<br>165-168 77<br>169-172 77<br>173-176 77 | 70.012500<br>70.037500<br>70.062500<br>70.087500              | 800.012500<br>800.037500<br>800.062500<br>800.087500               | Available<br>Applying For<br>Available<br>Available<br>Available | <sup>-</sup> Douglas, EL          |     |
| Attachments                                                     |                                                                        | 177-180 7<br>201-204 7<br>205-208 7<br>209-212 7<br>213-216 7      | 70.112500<br>70.262500<br>70.287500<br>70.312500<br>70.337500 | 800.112500<br>800.262500<br>800.287500<br>800.312500<br>800.337500 | Available<br>Allotted<br>Available<br>Available<br>Available     | Douglas, EL                       |     |
|                                                                 |                                                                        | 217-220 7<br>241-244 7                                             | 70.362500                                                     | 800.362500<br>800.512500                                           | Available                                                        |                                   |     |

#### Figure 4-9 Channel Finder tool

Select from the options under Select Search Options to define the search criteria. Available Channels and Unavailable Channels are selectable. To view only frequencies that are currently licensed, or have been submitted for coordination, select Unavailable Channels. Frequencies are entered on Schedule H of the FCC 601 form. A special function on Schedule H is able to enter frequencies automatically. Frequencies should be selected from the area allotments defined in the regional plan.

The maximum distance for frequency reuse between areas may depend on local conditions. Distance for frequency reuse is typically measured as line of sight for effective communications. A distance of 100 km (approx. 62.5 miles) between county "centers" is used as a minimum in many areas of the country. County centers are defined as the geographic center provided by the USGS. Channels are allotted to a county area based on the distances available for reuse. The Channel Finder searches all channels within the circle defined by the minimum reuse distance entered in the search tool. Frequencies are color coded according to status: **Green** = Available (in the allotment), **Orange** = Applying for (entered on an application, but not yet submitted for coordination), **Blue** = Available (not in the allotment), and **Red** = Unavailable (frequencies have been licensed or submitted for coordination). CAPRAD includes the adjacent region frequency allotments and applications that are within the search distance. Caution should be used with **Green** and **Orange** highlighted frequencies. This indicates the frequencies have been assigned to another area within the search distance.

If the search distance is realistic for the communication service area proposed, and the frequency is NOT highlighted **Blue** (status is something other than allotted), then a different frequency should be considered. An asterisk (\*) following the status indicates the frequency bandwidth located in the search is different than the bandwidth identified in the application. For example, if Bent County, CO shows status Allotted\* for channels 13-16, and Sherman County, KS has status Allotted for channels 13-16. This indicates that Bent County, CO has been allotted channels 13-14 with a 12.5 kHz channel bandwidth, where Sherman County, KS has been allotted channels 13-16 with a 25 kHz bandwidth. Both are within the search distance, but the allotments to county areas in the regional plans are different.

It is strongly recommended that channels in the area allotment (colored green) be applied for prior to any other channel. As always the region should be contact at the on set of the application process to review and make sure the application is correct and accurate prior to be submitted to the region for review.

To search a different area, simply click the desired area in the regional map, or select from the dropdown list, then click the GO button.

#### 4.5 Selected Application Options

After locating a saved application, or when creating a new application, there are tools located at the lower left side bar menu to assist in the application process. Recall that this is located in the Applications tab.

#### 4.5.1 Form Page Selection

After selecting a saved application from the list, or creating a new application, pages in the form can be accessed several ways: using the drop down sidebar menu, clicking in the tabs at the top of the form, and the 601 page button in the lower right of the page. Figure 4-10 shows a sample of the Schedule D page in the FCC 601 form. Each page in the form is completed or edited by typing into the appropriate boxes or selecting from the drop down lists.

|                                                                                                    |                                                                                                    |                                                                                                    |                           | (Prod) (6231) Your Name Here I                                                       | Log Out I FAQ I Help              |  |
|----------------------------------------------------------------------------------------------------|----------------------------------------------------------------------------------------------------|----------------------------------------------------------------------------------------------------|---------------------------|--------------------------------------------------------------------------------------|-----------------------------------|--|
| A CAPI                                                                                               | RAD COMPUTER ASSISTED PRE-COORT                                                                                                    |                                                                                                    |                           |                                                                                      | NBPC                              |  |
| 700 MHz Public Sa                                                                                    | fety Spectrum                                                                                                    |                                                                                                    |                           | Home 700 Mhz                                                                         | 800 Mhz 4.9 GHz / ICP             |  |
| REGION 99 : Elbo                                                                                     | onia                                                                                                    |                                                                                                    | ELECT AREA: Adams County  | VIEW REGION PLAN                                                                     | INING APPLICATIONS                |  |
| NEWRECION                                                                                            | 601-1 601-2 601-3 601-4 A                                                                                                    | D H-1 H-2 H-3                                                                                                    | 🖾 Cancel 🕼 Save           | Print                                                                                | CAPRAD ID: CAP002070              |  |
| Select an Action                                                                                     |                                                                                                    |                                                                                                    |                           |                                                                                      |                                   |  |
| O Preview Channels                                                                                   | < > > Page 1 of 1                                                                                                    | Add New Page                                                                                                    | Save                      | Delete Curren                                                                        | it Page                           |  |
| <ul> <li>List Applications</li> <li>Create a New Application</li> <li>Copy an Application</li> </ul> | FCC 601<br>Schedule D                                                                                                    | aunications Bureau Schedule for Approved i<br>ons and Antenna Structures 30<br>See 6011 Mar<br>for public hurdea |                           |                                                                                      |                                   |  |
| GD                                                                                                   | 1) Action Requested: Add 👻                                                                                                    |                                                                                                    | 2) Location Number: 1     |                                                                                      |                                   |  |
| Selected Application                                                                                 | 3) Location Description: Fixed 🔹                                                                                                    | 4) Area of Operation Code:<br>N/A                                                                                | *                         | 5) Location Name:                                                                    |                                   |  |
| Go to this 601 page:<br>Sched D                                                                      | 6) FCC Antenna Structure Registration # or N/A (FAA Notification not Required)<br>(if an ASR number is entered here then fields 7-11 and 13-16 below don't need to be filled in) |                                                                                                    |                           |                                                                                      |                                   |  |
|                                                                                                    | 7) Latitude (DD-MM-SS.S):                                                                                                    | NAD83<br>(N) <u>N</u> or <u>S</u>                                                                                | 8) Longitude (DDD-MM-SS.S | 3):                                                                                  | NAD83<br>(W) <u>E</u> or <u>W</u> |  |
| Review entire 601 form                                                                               | 9) Street Address, Name of Landing Area, or Other Loca                                                                                                    | ation Description:                                                                                               |                           |                                                                                      |                                   |  |
| View in PDF format                                                                                   | 10) City: 11) State                                                                                                    | 12) County/Borough                                                                                               | /Parish:                  |                                                                                      |                                   |  |
| Associated information:                                                                              | 13) Elevation of Site AMSL (meters)<br>('a' in antenna structure example):                                                                                                    | 14) Overall Ht AGL Without<br>Appurtenances (meters)<br>('b' in antenna structure e                              | xample):                  | 15) Overall Ht AGL With<br>Appurtenances (meters)<br>('c' in antenna structure examp | ple):                             |  |
|                                                                                                    | 16) Support Structure Type: None - No support structure                                                                                                    | re                                                                                                    | ×                         |                                                                                      |                                   |  |
|                                                                                                    | 17) Location Number:<br>(Only for Area of<br>Operation Code 'A')                                                                                                    | us (km):                                                                                                    | 19) Airport Identifier:   | 20) Site Status:<br>N/A                                                              | •                                 |  |
|                                                                                                    |                                                                                                    | 42                                                                                                    |                           |                                                                                      |                                   |  |

Revision 2.3 – November 26, 2013

#### Figure 4-10 Using the FCC 601 Form

Information entered in the form page is not saved clicking the Save button or the 601 page button. The system performs an error check on the current page before saving or moving to another page, as shown in Figure 4-11. Clicking "Validate the 601" form opens a new window listing any errors throughout the form.

|                                                                        |                                                                            |                        |                                                                         |                                                      | (Prod) (6231)                                        | Steve Makky I Log C                             | ut I FAQ I Help                                                             |
|------------------------------------------------------------------------|----------------------------------------------------------------------------|------------------------|-------------------------------------------------------------------------|------------------------------------------------------|------------------------------------------------------|-------------------------------------------------|-----------------------------------------------------------------------------|
| A CAPI                                                                 | RAD COMPUTER ASSISTED PR                                                   | E-COORDINATION         |                                                                         |                                                      |                                                      |                                                 | NRPC                                                                        |
| 700 MHz Public Sa                                                      | fety Spectrum                                                              |                        |                                                                         |                                                      | Н                                                    | ome 700 Mhz 800 M                               | hz / 4.9 GHz / ICP                                                          |
| REGION 99 : Elbo                                                       | onia                                                                       |                        |                                                                         | LECT AREA: Adams County                              | VIEW REG                                             | ION PLANNING                                    | APPLICATIONS                                                                |
| NEWREGION                                                              | 601-1 601-2 601-3 60                                                       | 1-4 A D H-1            | H-2 H-3                                                                 | 🔀 Cancel 🕼 Save                                      | Print                                                | CA                                              | PRAD ID: CAP002070                                                          |
| Select an Action     Preview Channels                                  | () (> ) Page 1 of 1                                                        |                        | Add New Page                                                            | Save                                                 | (                                                    | Delete Current Page                             |                                                                             |
| List Applications     Create a New Application     Copy an Application | FCC 601<br>Schedule D                                                      | Wire                   | eless Telecommunica<br>Station Locations an                             | tions Bureau Schedule for<br>d Antenna Structures    | 2                                                    | for p                                           | Approved by OMB<br>3060-0798<br>See 601 Maint Form<br>ublic burden estimate |
|                                                                        | 1) Action Requested: Add 💌                                                 | Message from webpa     | ge                                                                      | er: 1                                                |                                                      |                                                 |                                                                             |
| Selected Application                                                   | 3) Location Description: Fixed                                             | 7) Latitud             | e seconds must be betwe                                                 | en 0 and 59.9                                        | 5) Location Nam                                      | e:                                              |                                                                             |
| Go to this 601 page:<br>Sched D •                                      | 6) FCC Antenna Structure Registration # or N<br>(if an ASR number is ent   | //<br>e                |                                                                         | n)                                                   |                                                      |                                                 |                                                                             |
|                                                                        | 7) Latitude (DD-MM-SS.S):<br>34 4 343                                      | L                      | have a S                                                                | OK                                                   | .S):                                                 |                                                 | NAD83<br>(W) <u>E</u> or <u>W</u>                                           |
| Review entire 601 form                                                 | 9) Street Address, Name of Landing Area, or                                | Other Location Descrip | tion:                                                                   |                                                      |                                                      |                                                 |                                                                             |
| Validate the 601 form                                                  | 10) City:                                                                  | 11) State:             | 12) County/Borough/F                                                    | Parish:                                              |                                                      |                                                 |                                                                             |
| View in PDF format                                                     |                                                                            |                        |                                                                         |                                                      | -                                                    |                                                 |                                                                             |
| Associated information:                                                | 13) Elevation of Site AMSL (meters)<br>('a' in antenna structure example): | 14) Ov<br>Ap           | erall Ht AGL Without<br>purtenances (meters)<br>in antenna structure ex | ample):                                              | 15) Overall Ht AC<br>Appurtenance<br>('c' in antenna | GL With<br>es (meters)<br>a structure example): |                                                                             |
| Coordination                                                           | 16) Support Structure Type: None - No supp                                 | ort structure          |                                                                         | <b>•</b>                                             |                                                      |                                                 |                                                                             |
| Comments Comments Attachments                                          | 17) Location Number:<br>(Only for Area of<br>Operation Code 'A')           | 18) Radius (km):       |                                                                         | 19) Airport Identifier:                              |                                                      | 20) Site Status:<br>N/A ✓                       |                                                                             |
|                                                                        | 21) Latitude (DD-MM-SS.S):<br>Use for rectangle only (Northwest corner)    |                        | NAD83<br>(N) <u>N</u> or <u>S</u>                                       | 22) Longitude (DDD-MM-S<br>Use for rectangle only (N | S.S):<br>lorthwest corner)                           |                                                 | NAD83<br>(W) <u>E</u> or <u>W</u>                                           |
|                                                                        |                                                                            |                        |                                                                         | 6                                                    | Internet   Protected                                 | Mode: Off                                       | 🖓 🕶 🔍 100% 💌                                                                |

Figure 4-11 Error Alert

| A CAD                                                                   |                                                                                                    |                  |                                                                                |                                                        | (Prod) (6231)                                        | Your Name Here I Log O                          | ut I FAQ I Help                                                             |
|-------------------------------------------------------------------------|----------------------------------------------------------------------------------------------------|------------------|--------------------------------------------------------------------------------|--------------------------------------------------------|------------------------------------------------------|-------------------------------------------------|-----------------------------------------------------------------------------|
| A CAPI                                                                  | KAD RESOURCE AND DATABA                                                                                                    | SE SYSTEM        |                                                                                |                                                        |                                                      |                                                 | NRPC                                                                        |
| 700 MHz Public Sa                                                       | fety Spectrum                                                                                                    |                  |                                                                                |                                                        | на                                                   | ome 700 Mhz 800 M                               | lhz / 4.9 GHz / ICP                                                         |
| REGION 99 : Elbo                                                        | onia                                                                                                    |                  | 5                                                                              | ELECT AREA: Adams County                               | VIEW/REG                                             | PLANNING                                        | APPLICATIONS                                                                |
| NEWREGION                                                               | 601-1 601-2 601-3 6                                                                                                    | 01-4 A D H       | I-1 H-2 H-3                                                                    | 🖾 Cancel 🔝 Save                                        | Print                                                | CA                                              | PRAD ID: CAP002070                                                          |
| Select an Action     Preview Channels                                   | < > > Page 1 of 1                                                                                                    |                  | Add New Page                                                                   | Save                                                   | [                                                    | Delete Current Page                             |                                                                             |
| Elist Applications     Create a New Application     Copy an Application | FCC 601<br>Schedule D                                                                                                    | w                | ireless Telecommunica<br>Station Locations ar                                  | ations Bureau Schedule for<br>ad Antenna Structures    |                                                      | for pu                                          | Approved by OMB<br>3060-0798<br>See 601 Maint Form<br>iblic burden estimate |
|                                                                         | 1) Action Requested: Add -                                                                                                    |                  |                                                                                | 2) Location Number: 1                                  |                                                      |                                                 |                                                                             |
| Selected Application                                                    | 3) Location Description: Fixed                                                                                                    |                  | ea of Operation Code:                                                          | •                                                      | 5) Location Name                                     | e:                                              |                                                                             |
| Go to this 601 page:<br>Sched D ▼                                       | (6) FCC Antenna Structure Registration # or N/A (FAA Notification not Required)     (if an ASR number is entered here then fields 7-11 and 13-16 below don't need to be filled in) |                  |                                                                                |                                                        |                                                      |                                                 |                                                                             |
|                                                                         | 7) Latitude (DD-MM-SS.S):                                                                                                    |                  | NAD83<br>(N) <u>N</u> or <u>S</u>                                              | 8) Longitude (DDD-MM-SS.S                              | 3):                                                  |                                                 | NAD83<br>(₩) <u>E</u> or <u>₩</u>                                           |
| Review entire 601 form                                                  | 9) Street Address, Name of Landing Area, or Other Location Description:                                                                                                    |                  |                                                                                |                                                        |                                                      |                                                 |                                                                             |
| View in PDF format                                                      |                                                                                                    | 11) State:       | 12) County/Borough/                                                            | Parish:                                                |                                                      |                                                 |                                                                             |
| Associated information:                                                 | 13) Elevation of Site AMSL (meters)<br>('a' in antenna structure example):                                                                                                    | 14) (<br>2       | Dverall Ht AGL Without<br>oppurtenances (meters)<br>b' in antenna structure e: | kample):                                               | 15) Overall Ht AG<br>Appurtenance<br>('c' in antenna | GL With<br>es (meters)<br>a structure example): |                                                                             |
| Coordination                                                            | 16) Support Structure Type: None - No support structure                                                                                                    |                  |                                                                                |                                                        |                                                      |                                                 |                                                                             |
| Comments  Attachments                                                   | 17) Location Number:<br>(Only for Area of<br>Operation Code 'A')                                                                                                    | 18) Radius (km): |                                                                                | 19) Airport Identifier:                                |                                                      | 20) Site Status:<br>N/A ▼                       |                                                                             |
|                                                                         | 21) Latitude (DD-MM-SS.S):<br>Use for rectangle only (Northwest corner)                                                                                                    | 1                | NAD83<br>(N) <u>N</u> or <u>S</u>                                              | 22) Longitude (DDD-MM-SS<br>Use for rectangle only (No | S):<br>inthwest corner)                              |                                                 | NAD83<br>(₩) <u>E</u> or <u>₩</u>                                           |

Figure 4-12 Schedule D

Each page in the form is completed or edited by typing into the appropriate text and number boxes, and selecting from the drop down lists. Items in the form not applicable to public safety agencies are grayed out. Schedule A is not used for new applications. Schedule D is used to enter site specific information and includes additional buttons in the top of the form for creating additional Schedule D pages, or deleting as needed. A separate Schedule D is required for each location in the application. Schedule H (see Figure 4-13) is used to enter frequency information based on the location information in the Schedule D pages. CAPRAD automatically enters an application ID number into the Frequency Coordination Number box, Item 3, as a reference during the application coordination process. This reference number also appears in the upper right corner of the form.

| 1                                                                         |                                                                                                    | -                                   |                                      |                    |                       |                                                              | (Prod) (6241) You       | ur Name Here I L0g Ot | it I FAQ I Help    |  |
|---------------------------------------------------------------------------|----------------------------------------------------------------------------------------------------|-------------------------------------|--------------------------------------|--------------------|-----------------------|--------------------------------------------------------------|-------------------------|-----------------------|--------------------|--|
| A CAPI                                                                    | RAD COMPU                                                                                                    | TER ASSISTED P                      | RE-COORDINATION                      | N                  |                       |                                                              |                         |                       | NRPC               |  |
| 700 MHz Public Sa                                                         | fety Spectrum                                                                                                    |                                     |                                      |                    |                       |                                                              | Hom                     | e 700 Mhz 800 M       | nz / 4.9 GHz / ICP |  |
| REGION 99 : Elbo                                                          | onia                                                                                                    |                                     |                                      |                    | SELECT AR             | EA: Adams County                                             | VIEW REGION             | PLANNING              | APPLICATIONS       |  |
| NEWRECION                                                                 | 601-1 601                                                                                                    | -2 601-3 6                          | 01-4 A D                             | H-1 H-2 H          | -3                    | Cancel 🔝 Save                                                | e [ 🖨 Print             | CAF                   | RAD ID: CAP00207   |  |
| Select an Action                                                          | FCC 601                                                                                                    |                                     |                                      | Teo                | hnical Data Schedu    | le for the                                                   |                         | Approved by Ol        | by OMB             |  |
| <ul> <li>Preview Channels</li> <li>List Applications</li> </ul>           | Schedule H Private Land Mobile and Land Mobile Broadcast Auxiliary 3060-0798<br>instructions Radio Services (Parts 90 & 74) See 601 Maint Form<br>for public burden estimate |                                     |                                      |                    |                       |                                                              |                         | Form<br>n estimate    |                    |  |
| <ul> <li>Create a New Application</li> <li>Copy an Application</li> </ul> | Eligibility                                                                                                    |                                     |                                      |                    |                       |                                                              |                         |                       |                    |  |
| GD                                                                        | 1) Rule Section:<br>90.523                                                                                                    |                                     | 2) Describe Activit                  | ty:                |                       |                                                              |                         |                       |                    |  |
| Selected Application                                                      | Frequency Coordination Information (if not self-coordinated)                                                                                                    |                                     |                                      |                    |                       |                                                              |                         |                       |                    |  |
| Go to this 601 page:                                                      | 3)<br>Frequency Coordinat                                                                                                    |                                     | 4)<br>Name of Frequency Coordinator: |                    |                       | Telephor                                                     | 5)<br>Telephone Number: |                       |                    |  |
|                                                                           | CAP002070                                                                                                    |                                     |                                      |                    |                       |                                                              |                         |                       |                    |  |
|                                                                           | 7) Has this application been successfully coordinated?                                                                                                    |                                     |                                      |                    |                       |                                                              |                         |                       | No 🔻               |  |
| Review entire 601 form                                                    | Extended Implementatio                                                                                                    | n (Slow Growth)                     |                                      |                    |                       |                                                              |                         |                       |                    |  |
| Validate the 601 form                                                     | 8) Are you requesting a new or modified extended implementation plan?<br>If "yes", attach an exhibit with a justification and a proposed station construction schedule.      |                                     |                                      |                    |                       |                                                              | No 👻                    |                       |                    |  |
| View in PDF format                                                        | Associated Call Signs (At                                                                                                    | ttach additional s                  | heets if required)                   |                    |                       |                                                              |                         |                       |                    |  |
|                                                                           | 9)                                                                                                    |                                     |                                      |                    |                       |                                                              |                         |                       |                    |  |
| Associated information:                                                   |                                                                                                    |                                     |                                      |                    |                       |                                                              |                         |                       |                    |  |
| Status ⇒ ← Coordination                                                   |                                                                                                    |                                     |                                      |                    |                       |                                                              |                         |                       |                    |  |
| Co-ownership                                                              |                                                                                                    |                                     |                                      |                    |                       |                                                              |                         |                       |                    |  |
| Comments                                                                  |                                                                                                    |                                     |                                      |                    |                       |                                                              |                         |                       |                    |  |
|                                                                           | If there is an associated<br>Parent Station, complete<br>Items 10-12.                                                                                                    | 10) Facility Id of<br>Parent Statio | n:                                   | 11) Radio<br>Paren | Service of t Station: | 12) City and State of Parent Station Principal<br>Community: |                         |                       |                    |  |
|                                                                           | 13) If there is no associate                                                                                                    | d parent station, t                 | nis applicant is a: (                | )                  |                       |                                                              |                         | 14) State of Pri      | mary Operation:    |  |

### Figure 4-13 Schedule H Instructions

|                                                                |                          |      |                           |                                  |                        |                               | (Pr                         | 0d) (6242) Your Name          | Here I Log Out I F/ | AQ I Help        |
|----------------------------------------------------------------|--------------------------|------|---------------------------|----------------------------------|------------------------|-------------------------------|-----------------------------|-------------------------------|---------------------|------------------|
| ACAP                                                           | RAD                      | COMI | PUTER ASSI                | STED PRE-COORI<br>DATABASE SYSTE |                        |                               |                             |                               |                     | NRPC             |
| 700 MHz Public Sa                                              | fety Spectru             | m    |                           |                                  |                        |                               |                             | Home 70                       | ) Mhz 800 Mhz 4     | .9 GHz / ICP     |
| REGION 99 : Elb                                                | onia                     |      |                           |                                  |                        | SELECT AREA:                  | Adams County                | VIEW REGION                   | PLANNING APPL       | ICATIONS         |
| NEWREGION                                                      | <b>Ø</b> 601             | -1 6 | 01-2 601                  | 1-3 601-4 A                      | D H-1 H-2 H            | -3 🖾 🗘                        | ancel 🔞 Save 🔒              | Print                         | CAPRAD I            | D: CAP002070     |
| <ul> <li>Select an Action</li> <li>Preview Channels</li> </ul> | < > >                    | Page | 1 of 1                    |                                  | Add New Page Save      |                               |                             | Delete Current Page           |                     |                  |
| List Applications                                              | Antenna Informat         | ion  |                           |                                  |                        |                               |                             |                               |                     |                  |
| Create a New Application<br>Copy an Application                | 19)<br>Action<br>(A/M/D) |      | 20)<br>Location<br>Number | 21)<br>Antenna<br>Number         | 22)<br>AAT<br>(meters) | 23)<br>Antenna Ht<br>(meters) | 24)<br>Azimuth<br>(degrees) | 25)<br>Beamwidth<br>(degrees) | 26)<br>Polarization | 27)<br>Gain (dB) |
|                                                                | 1. Add                   | •    | L1                        | A1                               | 42.0                   | 45.0                          | 75.0                        | 180                           | V •                 | 6.1              |
| Selected Application                                           | 2. Add                   | •    | L1                        | A2                               | 56.0                   | 60.0                          | 90.0                        | 120                           | V -                 | 7.1              |
| Go to this 601 page:                                           | 3.                       | •    |                           |                                  |                        |                               |                             |                               |                     |                  |
| Sched H p2 👻                                                   | 4.                       | •    |                           |                                  |                        |                               |                             |                               |                     |                  |
| 60                                                             | 5.                       | •    |                           |                                  |                        |                               |                             |                               |                     |                  |
|                                                                | 6.                       | •    |                           |                                  |                        |                               |                             |                               | -                   |                  |
| Review entire 601 form                                         | 7.                       | •    |                           |                                  |                        |                               |                             |                               |                     |                  |
| Validate the 601 form                                          | 8.                       | •    |                           |                                  |                        |                               |                             |                               |                     |                  |
|                                                                | 9.                       | •    |                           |                                  |                        |                               |                             |                               |                     |                  |
| View in PDF format                                             | 10.                      | •    |                           |                                  |                        |                               |                             |                               |                     |                  |
| Associated information:                                        | 11.                      | •    |                           |                                  |                        |                               |                             |                               |                     |                  |
| Status                                                         | 12.                      | •    |                           |                                  |                        |                               |                             |                               |                     |                  |
| Coordination                                                   | 13.                      | •    |                           |                                  |                        |                               |                             |                               |                     |                  |
| Comments                                                       | 14.                      | •    |                           |                                  |                        |                               |                             |                               |                     |                  |
| Attachments                                                    | 15.                      | •    |                           |                                  |                        |                               |                             |                               | •                   |                  |
|                                                                | 1                        |      |                           |                                  |                        |                               |                             | · · · · · ·                   |                     |                  |

Revision 2.3 – November 26, 2013

#### Figure 4-14 Schedule H Antenna Information

Schedule H contains the antenna and frequency information required for coordinating the application. Additional information is available by placing the cursor in the desired location on the form and clicking , located in the upper left of the screen. The FCC information will appear in a new window. Clicking an item number in the help window will return to the same location in the form. Rows may be deleted in page 2 and 3 of Schedule H using the drop down list in the left column and selecting **Remove.** 

| A CAD                                                     |                                                                                | PUTER ASSI                | STED PRE-CO              | ORDINATION                    |                         | (Prod) (6243) Your Name Here I Log Out I FAQ I Help                                                      |
|-----------------------------------------------------------|--------------------------------------------------------------------------------|---------------------------|--------------------------|-------------------------------|-------------------------|----------------------------------------------------------------------------------------------------|
| A CAL                                                     |                                                                                | OURCE AND                 | DATABASE SY              | STEM                          |                         |                                                                                                    |
| 700 MHz Public Sa                                         | fety Spectrum                                                                  |                           |                          |                               | _                       | CAPRAD APPLICATION - Cray CX1000-G                                                                       |
| REGION 99 : Elbo                                          | onia                                                                           |                           |                          |                               | S                       | http://caprad.org/caprad/f_freq.Find?p_iAppIId=2070&p_iOption=2&p_iAllot=1&p_cCla                        |
| NEWPECION                                                 | 601-1 601-2 601-3 601-4 A D H-1 H-2 H-3                                        |                           |                          |                               |                         | 🕢 Region 99 - Elbonia - Adams County 🕒 Print                                                             |
| Select an Action                                          | < > > Page                                                                     | 1 of 1                    |                          | Ad                            | dd <sub>New Page</sub>  | Channel Finder                                                                                           |
| Preview Channels     List Applications                    | Frequency Information                                                          |                           | Allotments               | Frequency Avai                | lability                | Select Search Options:                                                                                   |
| Create a New Application<br>Copy an Application           | 28)<br>Action<br>(A/M/D)                                                       | 29)<br>Location<br>Number | 30)<br>Antenna<br>Number | 31)<br>Frequency (MHz)<br>New | 32)<br>Station<br>Class | Availability: Channel Class: General Use  Available Channels Unavailable Channels BandWidth:             |
| Ø Selected Application                                    | 1. •<br>2. •                                                                   |                           |                          |                               |                         | Voice 12.5 KHz  Allotment: Allotment Only Search Distance:                                               |
| Go to this 601 page:<br>Sched H p3 - 3 - Allotment & Pool | Allotment & Pool     100     Frit. minimum distance for reuse between counties |                           |                          |                               |                         |                                                                                                    |
| 60                                                        | 4. •                                                                           |                           |                          |                               |                         | Find Channels                                                                                            |
|                                                           | 5. •<br>6. •                                                                   |                           |                          |                               |                         | Allotment Channel Availability                                                                           |
| Review entire 601 form                                    | 7. •                                                                           |                           |                          |                               |                         | Channel Base Freq Mobile Freq Status Area<br>41-42 759 256250 799 256250 Applying For Adams, EL          |
| Validate the 601 form                                     | 8. 🗸                                                                           |                           |                          |                               |                         | 41-42 769.256250 799.256250 Apprying For Arapanoe, EL<br>41-42 769.256250 799.256250 Allotted Denver, EL |
| View in PDF format                                        | 9. •                                                                           |                           |                          |                               |                         |                                                                                                    |
| Associated information:                                   | 11.                                                                            |                           |                          |                               |                         |                                                                                                    |
| Coordination                                              | 12. •                                                                          |                           |                          |                               |                         |                                                                                                    |
| Comments                                                  | 13. •<br>14. •                                                                 |                           |                          |                               |                         |                                                                                                    |
|                                                           | 15. 🗸                                                                          |                           |                          |                               |                         | * ·                                                                                                    |
|                                                           | 16. 🗸                                                                          |                           |                          |                               |                         | 💽 Internet   Protected Mode: Off                                                                         |
|                                                           | 17. 🗸                                                                          |                           |                          |                               |                         |                                                                                                    |

Figure 4-15 Channel Finder for Schedule H

Frequency information is entered on Schedule H page 3, which is associated with the antenna locations. Clicking the Frequency Availability button opens the Channel Finder window. Select the desired parameters and click Find Channels to display a list of available frequencies, as shown in Figure 4-15. Blue highlighted frequencies are hyperlinked. Selecting one of these frequencies will automatically enter it into the row selected. Note: If a frequency currently exists in that row it will be replaced with the new frequency. Also, if a frequency is entered into a row where the first three columns have been incorrectly filled out, then an error will occur when clicking the Save button, or when moving to another page.

Frequencies highlighted **Blue** and followed by a + symbol indicates the frequency appears in another application in the same county or a nearby county. The frequency is available, but caution should be used since the frequency exists in another application. Frequencies are not blocked (highlighted **Orange**) until the application has been submitted for coordination.

#### 4.5.2 Assign Coordinator

The owner of an application must assign a frequency coordinator before the application can be submitted for licensing. See Figure 4-1 to review the application process. Assigning a coordinator can be done at any time during the application process. The frequency coordinator assignment may be changed at any time until the application is submitted for coordination. Figure 4-16 illustrates the selection of a coordinator in the list of choices. After selecting the coordinator click the Assign button to save the selection.

|                                                                           |                                                                              |               |                                                                                                    | (Prod) (2221) Your Name Here I Log C | out I FAQ I Help  |
|---------------------------------------------------------------------------|------------------------------------------------------------------------------|---------------|----------------------------------------------------------------------------------------------------|--------------------------------------|-------------------|
| A CAPI                                                                    | RAD COMPL                                                                    | ITER ASSISTED | PRE-COORDINATION<br>ASE SYSTEM                                                                                                    |                                      | NRPC              |
| 700 MHz Public Sa                                                         | fety Spectrum                                                                |               |                                                                                                    | Home 700 Mhz 800 M                   | Ahz 4.9 GHz ICP   |
| REGION 99 : Elbo                                                          | onia                                                                         |               | SELECT AREA: Adams County                                                                                                    | VIEW REGION PLANNING                 | APPLICATIONS      |
| NEW REGION                                                                | 0                                                                            |               | Adams County - (no entity name)                                                                                                    | САР                                  | RAD ID: CAP002070 |
| Select an Action                                                          |                                                                              |               | and the second second sec |                                      |                   |
| O Preview Channels                                                        |                                                                              | Coordinator   | Agency                                                                                                    | Online Information                   |                   |
| List Applications                                                         | 0                                                                            | None          | -Unassigned-                                                                                                    |                                      |                   |
| <ul> <li>Create a New Application</li> <li>Copy an Application</li> </ul> | 0                                                                            | AASHTO        | American Association of State Highway and Transportation Officials                                                                                                    | http://www.transportation.org        |                   |
| GO                                                                        | ۲                                                                            | APCO          | Association of Public-Safety Communications Officials                                                                                                    | http://www.apco911.org               |                   |
|                                                                           | 0                                                                            | FCCA          | Forestry, Conservation, Communications Association                                                                                                    | http://www.fcca-usa.org              |                   |
| Selected Application                                                      | 0                                                                            | IMSA          | International Municipal Signal Association                                                                                                    | http://www.imsasafety.org            |                   |
| Go to this 601 page:<br>Sched H p3 ▼                                      | Go to this 601 page:<br>Sched H p3 → Assign Coordinator for this Application |               |                                                                                                    |                                      |                   |
| Review entire 601 form                                                    |                                                                              |               |                                                                                                    |                                      |                   |
| View in PDF format                                                        |                                                                              |               |                                                                                                    |                                      |                   |
| Status<br>Coordination                                                    |                                                                              |               |                                                                                                    |                                      |                   |

Figure 4-16 Assign Frequency Coordinator

The coordinator is notified when the application is submitted for coordination. Only a user with ownership rights to an application is permitted to assign a coordinator. Others may review what coordinator has been assigned, but may not change the coordinator assigned. Links to each coordinator's web site are in the right column of Online Information. Coordinators provide additional information about the coordination process and their fees.

#### 4.5.3 Application Co-Owners

An application may be co-owned by several valid users. The application owner or co-owner may assign additional co-owners to an application. In the left menu under Associated Information click Co-ownership to add a co-owner to an application. The CAPRAD system administrator has exclusive rights to grant other CAPRAD users rights of eligibility to be a valid co-owner. An application owner may assign or remove a co-owner at any time. Figure 4-17 illustrates multiple co-owners are assigned to the application. It is usually best to limit the number of co-owners to avoid potential inconsistencies in

application data and responsibilities. The originating application owner maintains full editing rights to the application. A co-owner may also remove him/herself as a co-owner and relinquish their responsibilities to the application.

|                                                                    | NRPC            |
|--------------------------------------------------------------------|-----------------|
|                                                                    |                 |
| 700 MHz Public Safety Spectrum Home 700 MHz 800 MHz                | 49 GHz / ICP    |
| REGION 99 : Elbonia SELECT AREA: Adams County VIEW REGION          |                 |
| Adams County - (no entity name) CAPRA                              | D ID: CAP002070 |
| Salert an Artion     Assign Co-owners                              |                 |
|                                                                    |                 |
| Freewex Channels     Current Co-owners for this application        |                 |
| Create a New Application     Remove     User Name     Organization |                 |
| Copy an Application (reviewer) Your Name Here TEQ Services, Inc.   |                 |
| (verwer) test rainier ASino.<br>(verwer) test Planer 99 Region 99  |                 |
|                                                                    |                 |
| Selected Application                                               |                 |
| Go to this 50 page: Add                                            |                 |
| Add a co-swner                                                     |                 |
|                                                                    |                 |
|                                                                    |                 |
| Review entire 601 form                                             |                 |
| ☑ Validate the 601 form                                            |                 |
|                                                                    |                 |
| View in PDF format                                                 |                 |
|                                                                    |                 |
| Associated information:                                            |                 |
| exter Coordination                                                 |                 |
| Co-ownership                                                       |                 |
| III Attachments                                                    |                 |
|                                                                    |                 |
| Contacts I Log Out                                                 | I FAQ I Help    |

Figure 4-17 Adding a Co-owner.

#### **Application Co-owner**

Any users with Regional Planning Committee authority in a region, and who have the "Proxy" option selected in their User Profile Information, are eligible to be valid co-owners of an application, but under the following conditions:

1. If the regional Application Review option has been set to "Always review" then the user may be an implicit co-owner for all applications in their region.

2. If the regional Application Review option has been set to "By allotment" then the user may be an implicit co-owner for an application that contains frequencies from the regional allotment.

Implicit co-owners cannot be changed by the preparer of the application. As always the region should be contact at the on set of the application process to review and make sure the application is correct and accurate prior to be submitted to the region for review.

Any users with Regional Planning Committee authority in a region, and who have the "Proxy" option selected on their User Profile Information, are eligible to be explicit co-owners of an application, but under the following conditions:

1. If the regional Application Review option has been set to "Never review" then the user may be an explicit co-owner for all applications in their region.

2. If the regional Application Review option has been set to "By allotment" then the user may be an explicit co-owner for an application that contains frequencies within the regional allotment.

Explicit co-owners may be assigned by the preparer of the application.

#### **Application Review**

Selecting "Proxy" for users with Regional Planning Committee puts those users in a notification list to receive status changes, and authority to approve applications. Co-ownership of an application may be helpful when assistance is needed from several individuals to complete the various sections of the FCC 601 form. For example, the originating application owner may wish to complete the main form pages, and assign the technical details of Schedule H to an engineer to complete.

#### **4.5.4 Application Comments**

Application Comments provides a place for additional information that may be useful to the applicant, such as notes about the system configuration, or other information deemed relevant to the applicant. In the left menu under Associated information click Comments. Type or paste the comments in the text box and click the Add button, as shown in Figure 4-18.

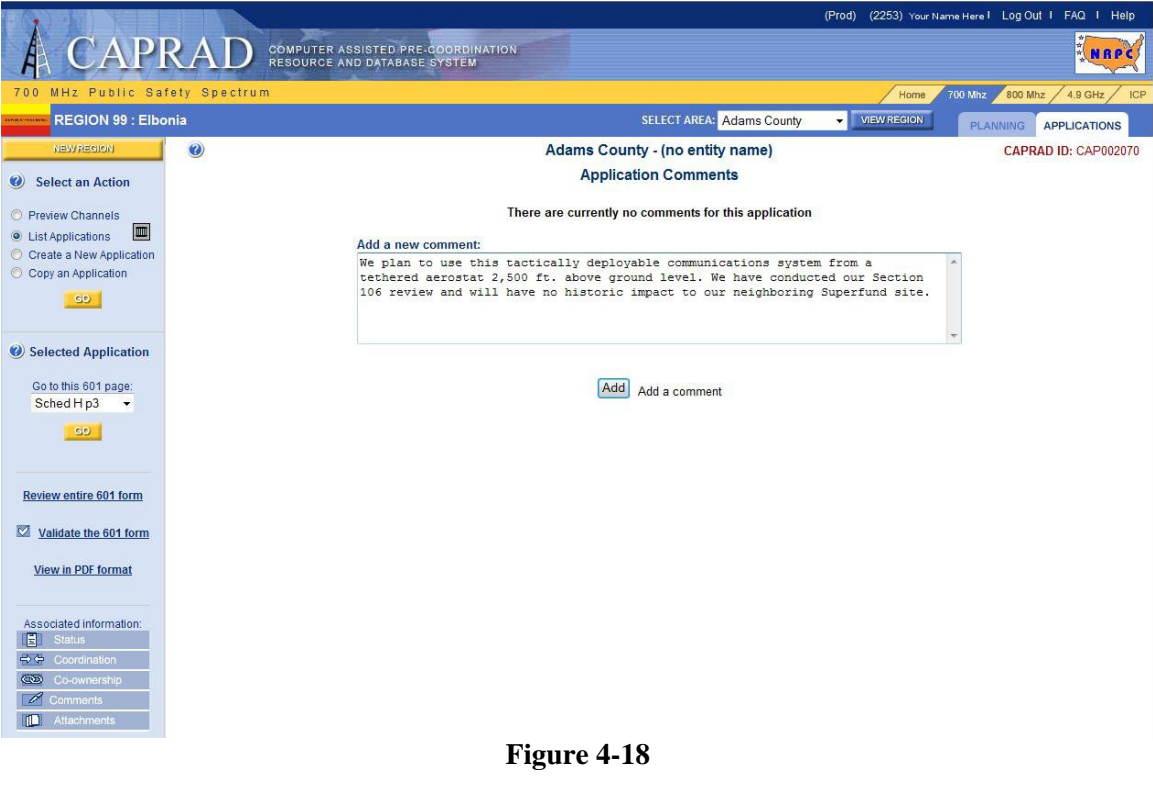

49

#### **Application Comments**

#### 4.5.5 Attachments

Application owners may upload attachments as JPG, TXT, or DOC formats. There is no file size limit or limit to the number of these attachments. Any attachments relevant to the application and those reviewing the application may be uploaded. To upload an attachment, in the left menu under Associated information click Attachments, browse the file to upload, type in the file description, and click the Upload button. See Figure 4-19. Only one attachment may be uploaded at a time. To remove an attachment, select the check box in the Del column and click the SAVE button. To change the description of an attachment, edit the existing description and click the SAVE button.

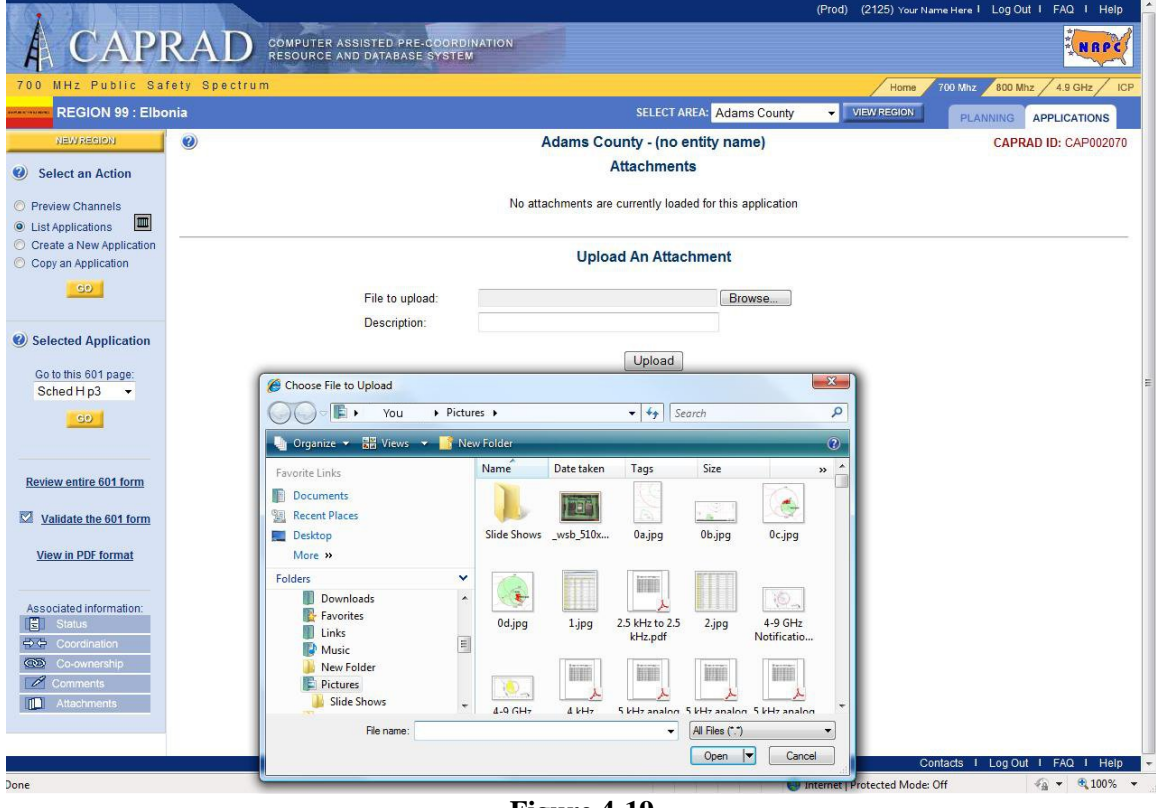

Figure 4-19 Uploading Attachments

#### 4.5.6 Application Validation

The FCC will reject an application with errors. The application process is designed to catch and correct errors before the application is sent for coordination and received by the FCC. It can be a very frustrating experience having an application returned because of errors. CAPRAD is able to validate the application to minimize errors before submitting to a coordinator for final processing. In the left menu click "Validate the 601 form" and a new window will open showing any errors detected with suggested corrections to the specific form, page number, and item number, as shown in Figure 4-20. The list of validation errors may be printed using the print icon in the upper left of the window.

|                          | (Prod) (2125)                                                                                              | Your Name Here I Log Out I FAQ I Help |
|--------------------------|----------------------------------------------------------------------------------------------------|---------------------------------------|
| A CAPI                   | RAD COMPUTER ASSISTED PRE-COORDINATION<br>RESOURCE AND DATABASE SYSTEM                                     | NAPC                                  |
| 700 MHz Public Sa        | fety Spectrum /Ho                                                                                          | ome 700 Mhz 800 Mhz 4.9 GHz ICP       |
| REGION 99 : Elbo         | onia SELECT AREA: Adams County VIEW REG                                                                    | ON PLANNING APPLICATIONS              |
| NEW REGION               | Ø Adams County - (no entity name)                                                                          | CAPRAD ID: CAP002070                  |
| Select an Action         | CAPRAD 601 Form - Cray CX1000-G                                                                            |                                       |
|                          | http://caprad.org/caprad/f_ebfv.ChkVal?p_iApplId=2070                                                      | 8                                     |
| O Preview Channels       |                                                                                                    |                                       |
| Croate a New Application | Adams County - (no entity name)                                                                            |                                       |
| Copy an Application      | Validation Errors                                                                                          |                                       |
|                          | Form 601 page 2 13) The FCC Registration Number must be filled out.                                        |                                       |
|                          | <ol> <li>The Entity Name must be filled out if 14) Applicant Licensee is not an<br/>Individual.</li> </ol> |                                       |
| Selected Application     | 19) Either the PO Box or 20) the Street Address must be filled out.                                        |                                       |
| Selected Application     | 21) The City must be filled out.                                                                           |                                       |
| Go to this 601 page:     | 22) The State must be filled out.                                                                          |                                       |
| Sched H p3 🔹             | 23) The 2pcode must be mile due.                                                                           |                                       |
| GO                       | Form 601 page 4 56) The First Name must be filled out                                                      |                                       |
|                          | 56) The Last Name must be filled out.                                                                      |                                       |
|                          | Schedule D *** A new application requires Schedule D to be filled out.                                     |                                       |
| Review entire 601 form   | Schedule H page 2 *** A new application requires at least one line of antenna information.                 |                                       |
| Herew chure ov riorin    | Schedule H page 3 *** A new application requires at least one line of frequency information.               |                                       |
| Validate the 601 form    |                                                                                                    | *                                     |
| View in DDE format       | Internet   Protected Mode: Off                                                                             | 4 v 🔍 100% v                          |
| view in PDF format       |                                                                                                    |                                       |
|                          |                                                                                                    |                                       |
| Associated information:  |                                                                                                    |                                       |
| Status                   |                                                                                                    |                                       |
| Coordination             |                                                                                                    |                                       |
| Co-ownership             |                                                                                                    |                                       |
| Comments                 |                                                                                                    |                                       |
| Attachments              |                                                                                                    |                                       |
|                          |                                                                                                    |                                       |
|                          |                                                                                                    | Contacts   Log Out   E&O   Hole       |
|                          | <b>T</b> : 4.00                                                                                            | Comacis i Log out i rAc i neip        |

Figure 4-20 Validating the Application

Any errors must be corrected in application it can be sent to a coordinator. When the application is validated and no errors are detected, the application may be sent to the coordinator for processing. See section 4.4.6 for additional information on application status and validation.

#### 4.5.7 Application Status

There are a number of status checks for managing the application process. As illustrated in Figure 4-21, the application is In Process. This indicates the application has not yet been validated for errors.

|                                                                                                    | RAD COMPUTER ASSISTE<br>RESOURCE AND DAT                                                                                               | D PRE-COORDINATION                                                 | (Prod) (2202) Your Name Here I Log Out I FAQ I Help                                                                                        |
|----------------------------------------------------------------------------------------------------|----------------------------------------------------------------------------------------------------|--------------------------------------------------------------------|----------------------------------------------------------------------------------------------------|
| 700 MHz Public Sa                                                                                                    | fety Spectrum                                                                                                    |                                                                    | Home 700 Mhz 800 Mhz 4.9 GHz ICP                                                                                                    |
| REGION 99 : Elbo                                                                                                    | onia                                                                                                    | SELECT AREA: Adams County                                          | VIEW REGION PLANNING APPLICATIONS                                                                                                    |
| NEW REGION                                                                                                    | 0                                                                                                    | Adams County - (no entity name)                                    | CAPRAD ID: CAP002070                                                                                                    |
| Ø Select an Action                                                                                                    |                                                                                                    | Application Status                                                 |                                                                                                    |
| <ul> <li>Preview Channels</li> <li>List Applications</li> <li>Create a New Application</li> <li>Copy an Application</li> </ul> | Set Status<br>Initiated<br>Last Change on 601 Form<br>Validation needed<br>Coordinator needed<br>Submit to RPC<br>RPC Review Completed | Date/Time (Mtn Time)<br>04/29/2011 11:54 am<br>05/02/2011 02:57 pm | Groups to Notify<br>On Status Change<br>Preparer<br>Co-Owners<br>Owning RPC<br>Adjacent RPCs<br>Frequency Coordinator<br>non-Assigned FC's |
| Selected Application     Go to this 601 page:     Sched H p3                                                                   | Attachment(s) needed     Submit for Coordination     Submitted to FCC                                                                  |                                                                    |                                                                                                    |
| GO                                                                                                    |                                                                                                    | Status History                                                     |                                                                                                    |
|                                                                                                    | Date Time                                                                                                    | Status                                                             | By User                                                                                                    |
| Review entire 601 form                                                                                                    | 04/29/2011 11:54 am                                                                                                    | Initiated                                                          | Your Name Here                                                                                                    |
| Validate the 601 form                                                                                                    |                                                                                                    | Activity History                                                   |                                                                                                    |
| View in PDF format                                                                                                    | Date Time                                                                                                    | Activity                                                           | By User                                                                                                    |
|                                                                                                    | 04/29/2011 11:54 am                                                                                                    | Application initiated                                              | Your Name Here                                                                                                    |
| Associated informations                                                                                                    |                                                                                                    |                                                                    |                                                                                                    |

Figure 4-21 Application Status

Table 4-3 lists the statuses, what conditions apply, and who is authorized. CAPRAD automatically sets certain statuses during the application process.

| Status Label      | How Set   | When Set                                                                 |
|-------------------|-----------|--------------------------------------------------------------------------|
| Initiated         | CAPRAD    | When initiating a New Application, or when the user clicks               |
|                   |           | Save.                                                                    |
| Last Change       | CAPRAD    | Upon clicking Save, or leaving the current page to move to another page. |
| Validated         | Owner/Co- | Validating an application that returns no errors. Note that              |
|                   | owner     | making a change after validating resets the status and the               |
|                   |           | application must be revalidated.                                         |
| Coordinator       | Owner/Co- | The applicant/co-owner has assigned a frequency                          |
| Assigned          | owner     | coordinator.                                                             |
| Submit to RPC     | Owner/Co- | This status is only necessary when a frequency appears on                |
|                   | owner     | the application that is not allocated to the county of record            |
|                   |           | for the application.                                                     |
| <b>RPC</b> Review | RPC       | Set by the RPC to review the application and frequency                   |
|                   |           | request. This is recorded in the status history.                         |
| Submit for        | Owner/Co- | The application ready for coordination, and approved by                  |
| Coordination      | owner     | the RPC, if applicable.                                                  |
| Coordination      | CAPRAD    | Notification received that the EBF file was coordinated                  |
| Complete          |           | successfully.                                                            |
| Submitted to FCC  | CAPRAD    | Notification received that the application has been                      |
|                   |           | submitted to the FCC.                                                    |

| FCC Action | CAPRAD | Notification received that the application has been licensed<br>or rejected by the FCC. If rejected, the application status is<br>automatically reset to "Not ready" and the last status<br>change shows the rejection date. Reasons for rejection or<br>notice of licensing are sent by email to the application |
|------------|--------|----------------------------------------------------------------------------------------------------|
|            |        | owners.                                                                                                    |

Table 4-3Application Status Descriptions

To summarize, the user updates the **initiate** and **last change** status by clicking the SAVE button. The **validation** and **coordinator assigned** are checked by the system when those tasks are completed by the applicant. The user checks **Submit to RPC** (if applicable) and **Submit for Coordination** when all required statuses are completed. Status changes are date and time stamped (Mountain Time is referenced in the CAPRAD system). **Submit to RPC** and **Submit for Coordination** sends notification to the list of users and selected coordinator on the status page. Once submitted for coordination, as CAPRAD is notified via EBF, the application owners are notified of status change.

## **Quiz #4: Applications**

- 1) CAPRAD communicates with the Federal Communications Commission by means of
  - a. Telephone
  - b. Continuous wave Morse telegraphy on a federal frequency allotted exclusively to CAPRAD
  - c. Punch cards which are collated and sent daily by courier to the FCC
  - d. EBF, or Electronic Batch Files
- 2) For application entry, CAPRAD follows the structure of
  - a. FCC form 601 as used for other frequency bands
  - b. FCC form 574, which had been widely used in the past
  - c. A proprietary input method more efficient than existing forms
  - d. The more simplified FCC form 400
- 3) Prior to progressing to another portion of the form to be submitted, the applicant should
  - a. Consult the help menus for alerts and prompts which may occur
  - b. Go back to the Main Form to replace default values
  - c. Change screen resolutions to reflect the need to display additional content
  - d. Save entered work by means of the Save button
- 4) The CAPRAD system
  - a. Forwards CAP serial numbers to the Civil Air Patrol for processing
  - b. Assigns an FCC file number to the application
  - c. Assigns the application a CAP serial number which, once the application is forwarded, is replaced by the application number of the frequency coordinator the applicant chooses
  - d. Automatically sends applications to public safety frequency coordinators based on Gaussian distribution
- 5) The 700 MHz Regional Planning Committee having jurisdiction within the area of the application must approve the application in order for it to be sent to the FCC
  - a. True
  - b. False
- 6) The current limit imposed by the FCC's Universal Licensing System (ULS) for fixed sites is
  - a. There is no limit
  - b. A combination of 12 sites or frequencies, after which additional fixed locations and/or frequencies must be placed on a separate form
  - c. 6 fixed frequencies, after which additional fixed frequencies must be placed on a separate form
  - d. 6 fixed sites, after which additional fixed locations must be placed on a separate form
- 7) On Schedule H, the Remove and DEL functions are synonymous and interchangeable
  - a. True
  - b. False
- 8) A Regional Planning Committee may elect to set which of the following actions for applications within their purview
  - a. Always review, review by allotment, or never review
  - b. Regional Planning Committees have no ability to modify how they review their applications
  - c. Delegate approval authority to another Regional Planning Committee
  - d. Require a fee payment to the Regional Planning Committee prior to acting on the application

- 9) The CAPRAD system allows application owners to upload the following attachment formats:
  - a. SVG, PDF, or XLS files
  - b. CSV, OIG, or DBF files
  - c. JPEG, TXT, or DOC files
  - d. COM, BIN, or BAT files
- 10) When an application status changes, the CAPRAD system performs the following actions:
  - a. Records the IP address of the User
  - b. Records the Date and Time, Status Label, and User
  - c. Terminates, then records all subsequent keystrokes
  - d. Any content which may be present in other screens on the user's computer